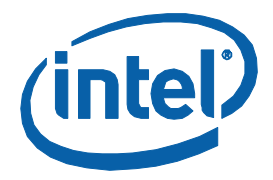

# Intel<sup>®</sup> Core<sup>™</sup> i5 Processor With Mobile Intel<sup>®</sup> QM57 Express Chipset

**Development Kit User Guide** 

December 2009

**Revision 001** 

Document Number: 322996

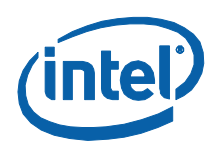

INFORMATION IN THIS DOCUMENT IS PROVIDED IN CONNECTION WITH INTEL® PRODUCTS. NO LICENSE, EXPRESS OR IMPLIED, BY ESTOPPEL OR OTHERWISE, TO ANY INTELLECTUAL PROPERTY RIGHTS IS GRANTED BY THIS DOCUMENT. EXCEPT AS PROVIDED IN INTEL'S TERMS AND CONDITIONS OF SALE FOR SUCH PRODUCTS, INTEL ASSUMES NO LIABILITY WHATSOEVER, AND INTEL DISCLAIMS ANY EXPRESS OR IMPLIED WARRANTY, RELATING TO SALE AND/OR USE OF INTEL PRODUCTS INCLUDING LIABILITY OR WARRANTIES RELATING TO FITNESS FOR A PARTICULAR PURPOSE, MERCHANTABILITY, OR INFRINGEMENT OF ANY PATENT, COPYRIGHT OR OTHER INTELLECTUAL PROPERTY RIGHT. Intel products are not intended for use in medical, life saving, life sustaining, critical control or safety systems, or in nuclear facility applications.

Intel may make changes to specifications and product descriptions at any time, without notice.

Intel Corporation may have patents or pending patent applications, trademarks, copyrights, or other intellectual property rights that relate to the presented subject matter. The furnishing of documents and other materials and information does not provide any license, express or implied, by estoppel or otherwise, to any such patents, trademarks, copyrights, or other intellectual property rights.

Designers must not rely on the absence or characteristics of any features or instructions marked "reserved" or "undefined." Intel reserves these for future definition and shall have no responsibility whatsoever for conflicts or incompatibilities arising from future changes to them.

Intel processor numbers are not a measure of performance. Processor numbers differentiate features within each processor family, not across different processor families. See http://www.intel.com/products/processor\_number for details.

The Intel<sup>®</sup> CoreTM 2 Duo processor and Mobile Intel<sup>®</sup> GME965 Express Chipset may contain design defects or errors known as errata which may cause the product to deviate from published specifications. Current characterized errata are available on request.

Contact your local Intel sales office or your distributor to obtain the latest specifications and before placing your product order.

Copies of documents which have an order number and are referenced in this document, or other Intel literature may be obtained by calling 1-800-548-4725 or by visiting Intel's website at http://www.intel.com.

BunnyPeople, Celeron, Celeron Inside, Centrino, Centrino logo, Core Inside, Dialogic, FlashFile, i960, InstantIP, Intel, Intel logo, Intel386, Intel486, Intel740, IntelDX2, IntelDX4, IntelSX2, Intel Core, Intel Inside, Intel Inside logo, Intel. Leap ahead., Intel. Leap ahead. logo, Intel NetBurst, Intel NetMerge, Intel NetStructure, Intel SingleDriver, Intel SpeedStep, Intel StrataFlash, Intel Viiv, Intel vPro, Intel XScale, IPLink, Itanium, Itanium Inside, MCS, MMX, Oplus, OverDrive, PDCharm, Pentium, Pentium Inside, skoool, Sound Mark, The Journey Inside, VTune, Xeon, and Xeon Inside are trademarks or registered trademarks of Intel Corporation or its subsidiaries in the United States and other countries.

\*Other names and brands may be claimed as the property of others.

Copyright © 2009, Intel Corporation. All Rights Reserved.

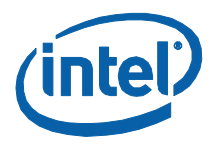

# Contents

| 1 | About 1    | his Manual                                              |
|---|------------|---------------------------------------------------------|
|   | 1.1        | Content Overview                                        |
|   | 1.2        | Terminology 8                                           |
|   | 1.5        | Reference Documents 14                                  |
|   | 15         | Development Kit Technical Support 15                    |
|   | 1.5        | 1.5.1 Online Support                                    |
|   |            | 1.5.2 Additional Technical Support15                    |
| 2 | Getting    | Started16                                               |
|   | 2.1        | Development Kit                                         |
|   | 2.2        | Additional Required Hardware Not Included In This Kit17 |
|   | 2.3        | Additional Required Software Not Included In This Kit17 |
|   | 2.4        | Workspace Preparation17                                 |
|   | 2.5        | System Setup2.5                                         |
|   | 2.6        | System Power-up19                                       |
|   | 2.7        | System Power-down19                                     |
|   | 2.8        | System BIOS19                                           |
|   |            | 2.8.1 Configuring the BIOS                              |
|   | 29         | Instructions to Flash BIOS on SPI 21                    |
| 2 | Develo     |                                                         |
| 3 | Develo     | ment Board Features                                     |
|   | 3.1        | Block Diagram                                           |
|   | 3.2        | Mechanical Form Factor                                  |
|   | 3.3        | Development Board Key Features                          |
|   | 3.4<br>2.5 | Driver Key Features                                     |
|   | 3.5        | BIOS Key Features                                       |
|   | 3.0<br>7 C | System Thermal Management                               |
|   | 5.7        | 3 7 1 Processor 27                                      |
|   |            | 3.7.2 Chipset Support                                   |
|   |            | 3.7.3 Displays                                          |
|   |            | 3.7.4 Debugging Interfaces                              |
|   |            | 3.7.5 Power Management40                                |
|   |            | 3.7.6 Power Measurement Support40                       |
| 4 | Develo     | oment Board Physical Hardware Reference46               |
|   | 4.1        | Primary Features                                        |
|   | 4.2        | Connectors                                              |
|   | 4.3        | Configuration Settings                                  |

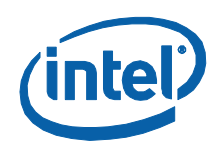

| 4. | .4     | Power O     | n and Reset Push Buttons                                             | 52 |
|----|--------|-------------|----------------------------------------------------------------------|----|
| 4. | .5     | LEDs        |                                                                      | 53 |
| 4. | .6     | Other He    | eaders                                                               | 54 |
|    |        | 4.6.1       | H8 Programming Header                                                | 54 |
| 4. | .7     | Default J   | umper Configuration                                                  | 55 |
| R  | ework  | Instructi   | ons                                                                  | 56 |
| 5. | .1     | Simultar    | eous M1 and M3 VREF                                                  |    |
|    |        | 5.1.1       | DDR3 Channel 0 Reworks                                               | 56 |
|    |        | 5.1.2       | DDR3 Channel 1 Reworks                                               | 56 |
|    |        | 5.1.3       | SM_DRAM_PWROK                                                        | 58 |
|    |        | 5.1.4       | PCH_JATG_RST# Jumper J6B1                                            | 58 |
| 5. | .2     | eDP         |                                                                      | 59 |
|    |        | 5.2.1       | eDP Rework                                                           | 59 |
|    |        | 5.2.2       | eDP Panel and Cables Supported                                       | 60 |
|    |        | 5.2.3       | Enabling eDP Support on Intel <sup>®</sup> 5 Series Chipset Port D . | 61 |
| A  | dd-in  | Cards       |                                                                      | 63 |
| 6. | .1     | PCI Expa    | Insion Card                                                          | 63 |
| 6. | .2     | Port 80-8   | 33 Add-in Card                                                       | 64 |
| H  | eatsir | ık Installa | tion Instructions                                                    | 66 |

# **Figures**

| Figure 1. System Block Diagram                                                 | 23 |
|--------------------------------------------------------------------------------|----|
| Figure 2. VID Override Circuit                                                 | 28 |
| Figure 3. Block Diagram of On-bard LAN Implementation                          | 32 |
| Figure 4. Jumpers for CLK BSEL Signals                                         | 36 |
| Figure 5. Platform Clocking Circuit                                            |    |
| Figure 6. Top View: Component Locations                                        | 46 |
| Figure 7. Bottom View: Component Locations                                     | 47 |
| Figure 8 . Back Panel Connector Locations                                      |    |
| Figure 9. Red Fort Motherboard: Top View                                       | 57 |
| Figure 10. Red Fort Motherboard: Bottom View                                   |    |
| Figure 11. Jumper J1D1 Rework                                                  | 59 |
| Figure 12. Connecting the 10-pin Jumper Cable                                  | 60 |
| Figure 13. NO STUFF R7R10                                                      | 62 |
| Figure 14. NO STUFF R3M1 on ELK-CREEK3 AIC                                     | 62 |
| Figure 15. PCI Expansion Card                                                  | 63 |
| Figure 16. Port 80-83 Interposer Card                                          | 64 |
| Figure 17. Port 80 Add-in Card                                                 | 65 |
| Figure 18. Disassembled Fan/Heatsink Assembly                                  | 67 |
| Figure 19. CRB With Backplate in Place: Bottom View                            | 68 |
| Figure 20. Board Top View With Pins Installed Through Board and Into Backplate |    |
| (Backplate Not Visible)                                                        | 69 |
| Figure 21. Applying Thermal Grease to the Top of the Processor Package         | 70 |
|                                                                                |    |

322996 / Development Kit User Guide

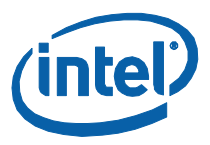

| Figure 22. Squeeze Activation Arm Downward, Toward the Board                     | 71 |
|----------------------------------------------------------------------------------|----|
| Figure 23. Installing Fan/Heatsink (Slide the fan/heatsink away from compression |    |
| assembly handle.)                                                                | 72 |
| Figure 24. Fan/Heatsink Power Plugged into Board7                                | 73 |
| Figure 25. Completed Red Fort CRB with Fan/Heatsink Assembly Installed           | 74 |

# **Tables**

| Table 1. Text Conventions                                                          |    |
|------------------------------------------------------------------------------------|----|
| Table 2. Terminology                                                               | 9  |
| Table 3. Acronyms                                                                  | 11 |
| Table 4. Reference Documents                                                       | 14 |
| Table 5. Platform Feature Summary                                                  | 24 |
| Table 6. Hardware Straps for PCI Express* Graphics Interface Usage                 | 29 |
| Table 7. PCI Express* Ports                                                        |    |
| Table 8. Selection of I/O Voltage for the Intel <sup>®</sup> High Definition Audio |    |
| Table 9. SATA Storage                                                              |    |
| Table 10. USB Port Mapping                                                         |    |
| Table 11. Jumper Setting for SPI Programming                                       | 35 |
| Table 12. Rework to Move From Integrated Clock Mode to Back-up Mode                | 37 |
| Table 13. Power Management States                                                  | 40 |
| Table 14. Digital Multimeter                                                       | 41 |
| Table 15. Power Measurement Resistor for Power Rails                               | 41 |
| Table 16. Component Location                                                       | 47 |
| Table 17. Connectors on Red Fort CRB                                               | 49 |
| Table 18. Back Panel Connector Locations                                           | 50 |
| Table 19. Configuration Jumper/Switches Settings                                   | 51 |
| Table 20. Power On and Reset Push Buttons                                          | 53 |
| Table 21. Development Kit LEDs Description                                         | 53 |
| Table 22. H8 Programming Jumpers                                                   | 55 |
| Table 23. Default Jumper Configuration                                             | 55 |
| Table 24. eDP Panel Vendor/Part Number                                             | 61 |
| Table 25. eDP Cable Vendor and Part Numbers                                        | 61 |
| Table 26. eDP Port Information                                                     | 61 |
| Table 27. Jumper Settings for Port 80-83 Card                                      | 65 |

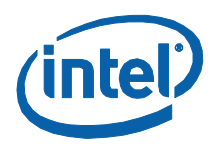

# **Revision History**

| Document<br>Number | Revision<br>Number | Description      | Revision Date |
|--------------------|--------------------|------------------|---------------|
| 322996             | 001                | Initial release. | November 2009 |

§

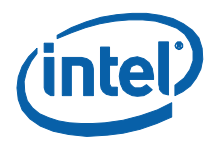

# 1 About This Manual

This guide describes the use of the Intel<sup>®</sup> Core<sup>™</sup> i5 Processor with Mobile Intel<sup>®</sup> QM57 Express Chipset Development Kit. This manual has been written for OEMs, system evaluators, and embedded system developers. This manual assumes basic familiarity in the fundamental concepts involved with installing and configuring hardware for a personal computer system. This document defines all jumpers, headers, LED functions, their locations on the development kit, and other subsystem features and POST codes. This manual assumes basic familiarity in the fundamental concepts involved with installing and configuring hardware for a personal computer system.

For the latest information about the Red Fort CRB and platform design collateral, please visit the Embedded Platform Code Named Calpella+ECC – including the Auburndale/Arrandale and Auburndale+ECC/Arrandale+ECC Processors and the Ibex Peak-M PCH for Embedded Applications:

http://tigris.intel.com/scripts-edk/viewer/UI CLCatalog.asp?edkId=8381.

## **1.1 Content Overview**

This manual is arranged into the following sections:

- <u>About This Manual</u> contains a description of conventions used in this manual. The last few sections explain how to obtain literature and contact customer support.
- <u>Getting Started</u> describes the contents of the development kit. This section explains the basics steps necessary to get the board running. This section also includes information on how to update the BIOS.
- <u>Development Board Features</u> describes details on the hardware features of the development board. It explains the Power Management and Testability features.
- <u>Development Board Physical Hardware Reference</u> provides a list of major board components and connectors. It gives a description of jumper settings and functions. The chapter also explains the use of the programming headers.
- <u>Rework Instructions</u> contains rework instructions for the development board and for some of the add-in cards to enable additional supported features and functionality.
- <u>Add-in Cards</u> contains information on add-in cards available from Intel that can be used with the development board.
- <u>Heatsink Installation Instructions</u> provides instructions for installing the heatsink.

## **1.2 Text Convention**

The notations listed in <u>Table 1</u> may be used throughout this manual.

#### **Table 1. Text Conventions**

| Notation                                                                                                    | Definition                                                                                                    |
|----------------------------------------------------------------------------------------------------|----------------------------------------------------------------------------------------------------|
| #                                                                                                    | The pound symbol (#) appended to a signal name indicates that the signal is active low. (e.g., PRSNT1#)                                                                                                    |
| Variables                                                                                                    | Variables are shown in italics. Variables must be replaced with correct values.                                                                                                    |
| Instructions                                                                                                    | Instruction mnemonics are shown in uppercase. When you are programming, instructions are not case-sensitive. You may use either uppercase or lowercase.                                                                                                    |
| Numbers                                                                                                    | Hexadecimal numbers are represented by a string of hexadecimal digits followed by the character H. A zero prefix is added to numbers that begin with A through F. (For example, FF is shown as 0FFH.) Decimal and binary numbers are represented by their customary notations. (That is, 255 is a decimal number and 1111 is a binary number. In some cases, the letter B is added for clarity.)                                                                                                    |
| Units of Measure                                                                                                    | The following abbreviations are used to represent units of measure:                                                                                                    |
| A<br>GByte<br>KByte<br>KΩ<br>mA<br>MByte<br>MHz<br>ms<br>mW<br>ns<br>pF<br>W<br>v<br>μ<br>μ<br>μ<br>μ<br>μ<br>μ<br>υ<br>Ψ | amps, amperes<br>gigabytes<br>kilobytes<br>kilo-ohms<br>milliamps, mill amperes<br>megabytes<br>megahertz<br>milliseconds<br>milliwatts<br>nanoseconds<br>picofarads<br>watts<br>volts<br>microamps, microamperes<br>microfarads<br>microseconds<br>microseconds                                                                                                    |
| Signal Names                                                                                                    | Signal names are shown in uppercase. When several signals share a common name, an individual signal is represented by the signal name followed by a number, while the group is represented by the signal name followed by a variable (n). For example, the lower chip-select signals are named CS0#, CS1#, CS2#, and so on; they are collectively called CSn#. A pound symbol (#) appended to a signal name identifies an active-low signal. Port pins are represented by the port abbreviation, a period, and the pin number (e.g., P1.0). |

# **1.3 Terminology**

The notations listed in  $\underline{\text{Table 2}}$  may be used throughout this manual.

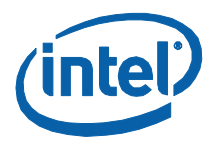

#### Table 2. Terminology

| Term        | Description                                                                                                    |
|-------------|----------------------------------------------------------------------------------------------------|
| Aggressor   | A network that transmits a coupled signal to another network.                                                                                                    |
| Anti-etch   | Any plane-split, void or cutout in a VCC or GND plane.                                                                                                    |
| Bus Agent   | A component or group of components that, when combined, represent a single load on the AGTL+ bus.                                                                                                    |
| Crosstalk   | The reception on a victim network of a signal imposed by aggressor network(s) through inductive and capacitive coupling between the networks.                                                                                                    |
|             | Backward Crosstalk - Coupling that creates a signal in a victim<br>network that travels in the opposite direction as the aggressor's<br>signal.                                                                                                    |
|             | Forward Crosstalk - Coupling that creates a signal in a victim network that travels in the same direction as the aggressor's signal.                                                                                                    |
|             | Even Mode Crosstalk - Coupling from a signal or multiple aggressors<br>when all the aggressors switch in the same direction that the victim is<br>switching.                                                                                                    |
|             | Odd Mode Crosstalk - Coupling from a signal or multiple aggressors<br>when all the aggressors switch in the opposite direction that the<br>victim is switching.                                                                                                    |
| Duck Bay 3  | PCI Express* interposer card that provides Express-card support for CRB                                                                                                    |
| Flight Time | Flight time is a term in the timing equation that includes the signal propagation delay, any effects the system has on the TCO (time from clock-in to data-out) of the driver, plus any adjustments to the signal at the receiver needed to ensure the setup time of the receiver. More precisely, flight time is defined as:                                                                                                    |
|             | The time difference between a signal at the input pin of a receiving agent crossing the switching voltage (adjusted to meet the receiver manufacturer's conditions required for AC timing specifications; i.e., ringback, etc.) and the output pin of the driving agent crossing the switching voltage when the driver is driving a test load used to specify the driver's AC timings.                                                                                                    |
|             | Maximum and Minimum Flight Time - Flight time variations are caused<br>by many different parameters. The more obvious causes include<br>variation of the board dielectric constant, changes in load condition,<br>crosstalk, power noise, variation in termination resistance, and<br>differences in I/O buffer performance as a function of temperature,<br>voltage, and manufacturing process. Some less obvious causes<br>include effects of Simultaneous Switching Output (SSO) and<br>packaging effects. |
|             | Maximum flight time is the largest acceptable flight time a network will experience under all conditions.                                                                                                    |
|             | Minimum flight time is the smallest acceptable flight time a network                                                                                                    |

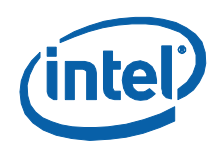

| Term                         | Description                                                                                                    |
|------------------------------|----------------------------------------------------------------------------------------------------|
|                              | will experience under all conditions.                                                                                                    |
| Infrared Data Assoc.         | The Infrared Data Association (IrDA) has outlined a specification for<br>serial communication between two devices via a bi-directional infrared<br>data port. The CRB has such a port and it is located on the rear of the<br>platform between the two USB connectors.                                                                                                    |
| IMVP6.5                      | The Intel <sup>®</sup> Mobile Voltage Positioning specification for the Arrandale Processor. It is a DC-DC converter module that supplies the required voltage and current to a single processor.                                                                                                    |
| Inter-Symbol<br>Interference | Inter-symbol interference is the effect of a previous signal (or transition) on the interconnect delay. For example, when a signal is transmitted down a line and the reflections due to the transition have not completely dissipated, the following data transition launched onto the bus is affected. ISI is dependent upon frequency, time delay of the line, and the reflection coefficient at the driver and receiver. ISI may impact both timing and signal integrity. |
| Mott Canyon IV               | This Add-in Card enables $\operatorname{Intel}^{\circledast}$ High Definition Audio functionality                                                                                                    |
| Network                      | The network is the trace of a Printed Circuit Board (PCB) that completes an electrical connection between two or more components.                                                                                                    |
| Overshoot                    | The maximum voltage observed for a signal at the device pad, measured with respect to VCC.                                                                                                    |
| Pad                          | The electrical contact point of a semiconductor die to the package substrate. A pad is only observable in simulations.                                                                                                    |
| Pin                          | The contact point of a component package to the traces on a substrate, such as the motherboard. Signal quality and timings may be measured at the pin.                                                                                                    |
| Power-Good                   | "Power-Good," "PWRGOOD," or "CPUPWRGOOD" (an active high<br>signal) indicates that all of the system power supplies and clocks are<br>stable. PWRGOOD should go active at a predetermined time after<br>system voltages are stable and should go inactive as soon as any of<br>these voltages fail their specifications.                                                                                                    |
| Ringback                     | The voltage to which a signal changes after reaching its maximum absolute value. Ringback may be caused by reflections, driver oscillations, or other transmission line phenomena.                                                                                                    |
| System Bus                   | The System Bus is the microprocessor bus of the processor.                                                                                                    |
| Setup Window                 | The time between the beginning of Setup to Clock (TSU_MIN) and the arrival of a valid clock edge. This window may be different for each type of bus agent in the system.                                                                                                    |

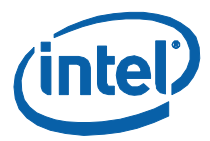

| Term                             | Description                                                                                                    |
|----------------------------------|----------------------------------------------------------------------------------------------------|
| Simultaneous<br>Switching Output | Simultaneous Switching Output (SSO) effects are differences in<br>electrical timing parameters and degradation in signal quality caused<br>by multiple signal outputs simultaneously switching voltage levels in<br>the opposite direction from a single signal or in the same direction.<br>These are called odd mode and even mode switching, respectively.<br>This simultaneous switching of multiple outputs creates higher current<br>swings that may cause additional propagation delay ("push-out") or a<br>decrease in propagation delay ("pull-in"). These SSO effects may<br>impact the setup and/or hold times and are not always taken into<br>account by simulations. System timing budgets should include margin<br>for SSO effects. |
| Stub                             | The branch from the bus trunk terminating at the pad of an agent.                                                                                                    |
| Trunk                            | The main connection, excluding interconnect branches, from one end.                                                                                                    |
| System Management<br>Bus         | A two-wire interface through which various system components may communicate.                                                                                                    |
| Undershoot                       | The minimum voltage extending below VSS observed for a signal at the device pad.                                                                                                    |
| VCC (CPU core)                   | VCC (CPU core) is the core power for the processor. The system bus is terminated to VCC (CPU core).                                                                                                    |
| Victim                           | A network that receives a coupled crosstalk signal from another network is called the victim network.                                                                                                    |

Table 3 defines the acronyms used throughout this document.

#### Table 3. Acronyms

| Acronym                | Definition                                            |
|------------------------|-------------------------------------------------------|
| AC                     | Audio Codec                                           |
| ACPI                   | Advanced Configuration and Power Interface            |
| ADD2                   | Advanced Digital Display 2                            |
| ADD2N                  | Advanced Digital Display 2 Normal                     |
| AIC                    | Add-In Card                                           |
| AMC                    | Audio/Modem Codec.                                    |
| Intel <sup>®</sup> AMT | Intel <sup>®</sup> Advanced Management Technology     |
| ASF                    | Alert Standard Format                                 |
| AMI*                   | American Megatrends Inc.* (BIOS developer)            |
| ATA                    | Advanced Technology Attachment (disk drive interface) |
| ATX                    | Advance Technology Extended (motherboard form factor) |

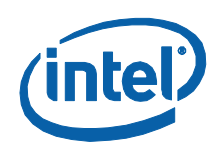

| Acronym                | Definition                                          |
|------------------------|-----------------------------------------------------|
| BGA                    | Ball Grid Array                                     |
| BIOS                   | Basic Input/Output System                           |
| CK-SSCD                | Spread Spectrum Differential Clock                  |
| СМС                    | Common Mode Choke                                   |
| CMOS                   | Complementary Metal-Oxide-Semiconductor             |
| CPU                    | Central Processing Unit (processor)                 |
| CRB                    | Customer Reference Board                            |
| DDR                    | Double Data Rate                                    |
| DMI                    | Direct Memory Interface                             |
| DPST                   | Display Power Saving Technology                     |
| ECC                    | Error Correcting Code                               |
| EEPROM                 | Electrically Erasable Programmable Read-Only Memory |
| EHCI                   | Enhanced Host Controller Interface                  |
| EMA                    | Extended Media Access                               |
| EMI                    | Electro Magnetic Interference                       |
| ESD                    | Electrostatic Discharge                             |
| EV                     | Engineering Validation                              |
| EVMC                   | Electrical Validation Margining Card                |
| ERB                    | Early Engineering Reference Board                   |
| FCBGA                  | Flip Chip Ball Grid Array                           |
| FDD                    | Floppy Disk Drive                                   |
| FIFO                   | First In First Out - describes a type of buffer     |
| FIR                    | Fast Infrared                                       |
| FS                     | Full-speed. Refers to USB                           |
| FSB                    | Front Side Bus                                      |
| FWH                    | Firmware Hub                                        |
| GMCH                   | Graphics Memory Controller Hub                      |
| GPIO                   | General Purpose IO                                  |
| Intel <sup>®</sup> HDA | Intel <sup>®</sup> High Definition Audio            |
| HDMI                   | High Definition Media Interface                     |
| HS                     | High-speed. Refers to USB                           |
| ICH                    | I/O Controller Hub                                  |

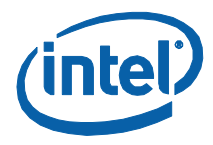

| Acronym                | Definition                                         |  |
|------------------------|----------------------------------------------------|--|
| IDE                    | Integrated Drive Electronics                       |  |
| Intel <sup>®</sup> MVP | Intel <sup>®</sup> Mobile Voltage Positioning      |  |
| IP/IPv6                | Internet Protocol/Internet Protocol version 6      |  |
| IrDA                   | Infrared Data Association                          |  |
| ISI                    | Inter-Symbol Interference                          |  |
| КВС                    | Keyboard Controller                                |  |
| LAI                    | Logic Analyzer Interface                           |  |
| LAN                    | Local Area Network                                 |  |
| LED                    | Light Emitting Diode                               |  |
| LOM                    | LAN on Motherboard                                 |  |
| LPC                    | Low Pin Count (often used in reference to LPC bus) |  |
| LS                     | Low-speed. Refers to USB                           |  |
| LVDS                   | Low Voltage Differential Signaling                 |  |
| MC                     | Modem Codec                                        |  |
| MDC                    | Mobile Daughter Card                               |  |
| ME                     | Manageability Engine                               |  |
| MHz                    | Mega-Hertz                                         |  |
| OS                     | Operating System                                   |  |
| OEM                    | Original Equipment Manufacturer                    |  |
| РСВ                    | Printed Circuit Board                              |  |
| PCIe*                  | PCI Express*                                       |  |
| РСН                    | Platform Controller Hub                            |  |
| РСМ                    | Pulse Code Modulation                              |  |
| PGA                    | Pin Grid Array                                     |  |
| PLC                    | Platform LAN Connect                               |  |
| PLL                    | Phase Locked Loop                                  |  |
| POST                   | Power On Self Test                                 |  |
| RAID                   | Redundant Array of Inexpensive Disks               |  |
| RTC                    | Real Time Clock                                    |  |
| SATA                   | Serial ATA                                         |  |
| SIO                    | Super Input/Output                                 |  |
| SKU                    | Stock Keeping Unit                                 |  |
| SMC                    | System Management Controller                       |  |

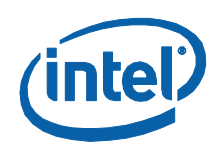

| Acronym    | Definition                                                  |  |
|------------|-------------------------------------------------------------|--|
| SMBus      | System Management Bus                                       |  |
| SO-DIMM    | Small Outline Dual In-line Memory Module                    |  |
| SPD        | Serial Presence Detect                                      |  |
| SPI        | Serial Peripheral Interface                                 |  |
| SPWG       | Standard Panels Working Group - <u>http://www.spwg.org/</u> |  |
| SSO        | Simultaneous Switching Output                               |  |
| STR        | Suspend To RAM                                              |  |
| ТСО        | Total Cost of Ownership                                     |  |
| ТСР        | Transmission Control Protocol                               |  |
| ТРМ        | Trusted Platform Module                                     |  |
| TDM        | Time Division Multiplexed                                   |  |
| TDR        | Time Domain Reflectometry                                   |  |
| UDP        | User Datagram Protocol                                      |  |
| UHCI       | Universal Host Controller Interface                         |  |
| USB        | Universal Serial Bus                                        |  |
| VGA        | Video Graphics Adapter                                      |  |
| VID        | Voltage Identification                                      |  |
| VREG or VR | Voltage Regulator                                           |  |
| XDP        | eXtended Debug Port                                         |  |

# **1.4 Reference Documents**

<u>Table 4</u> provides a summary of publicly available documents related to this development kit. For additional documentation, please contact your Intel Representative.

#### **Table 4. Reference Documents**

| Document                                                                                                    | Document<br>Number |
|----------------------------------------------------------------------------------------------------|--------------------|
| [Calpella] Platform Mobile Intel <sup>®</sup> 5 Series Chipset (formerly called Ibex<br>Peak-M) – I/O Buffer Information Specification (IBIS) Models | 384457             |
| [Calpella] Platform, Red Fort Customer Reference Board (CRB) –<br>Schematics / Diagrams                                                              | 382504             |

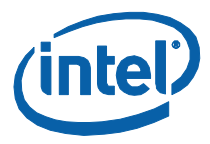

| Document                                                                                                    | Document<br>Number |
|----------------------------------------------------------------------------------------------------|--------------------|
| [Calpella] Platform, Red Fort – Customer Reference Board File                                                                                       | 392593             |
| [Calpella] Platform – Cadence / OrCad Symbol Files                                                                                                  | 382676             |
| [Calpella] Platform, Power Sequence – Product Specification                                                                                         | 393353             |
| Intel <sup>®</sup> Mobile Voltage Positioning (Intel <sup>®</sup> MVP). 6.5 Mobile Processor and Chipset Voltage Regulation – Product Specification | 414591             |
| Calpella Platform, for Arrandale, Clarksfield and Mobile Intel $^{\mbox{\scriptsize B}}$ 5 Series Chipset – Design Guide                            | 398905             |
| Arrandale Processor External Design Specification - Volumes 1 and 2                                                                                 | 416056/<br>415057  |
| [Calpella] Platform,PCIe graphics-2 Add-in-Card – User Guide                                                                                        | 414150             |
| [Calpella] Platform, PCI expansion card 2 Add In Card – Schematics /<br>Diagrams                                                                    | 417149             |
| Intel <sup>®</sup> 5 Series Chipset and Intel <sup>®</sup> 3400 Series Chipset – External Design<br>Specification (EDS)                             | 401376             |

# **1.5 Development Kit Technical Support**

## **1.5.1** Online Support

Intel's web site (<u>http://www.intel.com/</u>) provides up-to-date technical information and product support. This information is available 24 hours per day, 7 days per week.

## 1.5.2 Additional Technical Support

If you require additional technical support, please contact your Intel Representative or local distributor.

§

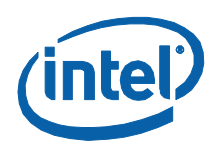

# 2 Getting Started

# 2.1 Development Kit

The following hardware, software and documentation are included in the kit. Check for damage that may have occurred during shipment. Contact your sales representative if any items are missing or damaged.

- Letter to the Customer
- Development Kit User's Manual (this document)
- Software CD-ROM, which includes (see the readme.txt file for a complete list of CD-ROM contents):
  - System BIOS
  - BIOS installation utilities
  - Chipset drivers
  - Intel Embedded Graphics Drivers
  - Intel<sup>®</sup> Active Management Technology (Intel<sup>®</sup> AMT) software installation kit
- Pre-assembled development system, which includes:
  - Red Fort motherboard
  - Chassis and mounting screws (installed)
  - Intel<sup>®</sup> Core<sup>™</sup> i5 Processor (installed)
  - Processor thermal solution and CPU back plate
- Mobile Intel<sup>®</sup> QM57 Express Chipset (installed)
- Intel<sup>®</sup> QM57 heatsink (installed)
- One Type 2032, 3 V lithium coin cell battery (installed)
- One 1GB DDR3 SO-DIMM
- One Port 80 display card
- One Power Supply
- One 80Gb SATA Hard Disk Drive
- One SATA DVD-ROM Drive
- SATA Cabling (Data and power)
- One HDMI and Display Port add-in card
- One PCI Extension Card

Current drives required for this development are available at <u>http://platforms.intel.com</u>.

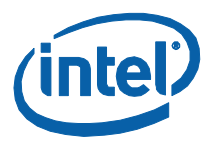

# 2.2 Additional Required Hardware Not Included In This Kit

The following additional hardware may be necessary to successfully set up and operate the motherboard:

- VGA Monitor: Any standard VGA or multi-resolution monitor may be used. The setup instructions in this chapter assume the use of a standard VGA monitor, TV, or flat panel monitor.
- **Keyboard**: The Development kit can support either a PS/2 or USB style keyboard.
- **Mouse:** The Development kit can support either a PS/2 or USB style mouse.
- Hard Disk Drives (HDDs) and Optical Disc Drives (ODD): Up to six SATA drives and two IDE devices (master and slave) may be connected to the Development kit. An optical disc drive may be used to load the OS. All these storage devices may be attached to the board simultaneously.
- Video Adapter: Integrated video is output from the VGA connector on the back panel of the Development kit. Alternately, an on board HDMI connector, On board DP connector or LVDS displays can be used for desired display options. Check the BIOS and the graphics driver, where appropriate, for the proper video output settings.
- **Network Adapter:** A Gigabit network interface is provided on the Development kit. The network interface will not be operational until after all the necessary drivers have been installed. A standard PCI/PCI Express\* adapter may be used in conjunction with, or in place of, the onboard network adapter.

You must supply appropriate network cables to utilize the LAN connector or any other installed network cards.

• **Other Devices and Adapters:** The Development kit functions much like a standard desktop computer motherboard. Most PC-compatible peripherals can be attached and configured to work with the Development kit.

## 2.3 Additional Required Software Not Included In This Kit

The following additional software may be necessary to operate this system:

- Operating System: The user must supply any needed operating system installation files and licenses.
- Application Software: The user must supply any needed application software.

## 2.4 Workspace Preparation

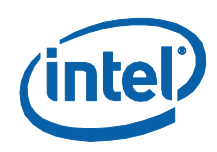

The development kit is shipped as an open system to provide flexibility in changing hardware configurations and peripherals in a lab environment. Because the board is not in a protective chassis, the user is required to take the following safety precautions in handling and operating the board:

- 1. The power supply cord is the main disconnect device to main power (AC power). The socket outlet should be installed near the equipment and should be readily accessible.
- 2. To avoid shock, ensure that the power cord is connected to a properly wired and grounded receptacle.
- 3. Ensure that any equipment to which this product will be attached is also connected to properly wired and grounded receptacles.
- 4. Use a flame retardant work surface and take note of closest fire extinguisher and emergency exits.
- 5. Ensure a static-free work environment before removing any components from their anti-static packaging. Wear an ESD wrist strap when handling the development board or other development kit components. The development board is susceptible to electrostatic discharge (ESD) damage, and such damage may cause product failure or unpredictable operation.

## 2.5 System Setup2.5

Please follow the steps outlined below to ensure the successful setup and operation of your development kit system.

These steps should already be completed in the kit:

- One (or more) DDR3 SO-DIMMs in memory sockets, populating J4V1 and/or J4W1.
- 2. The processor in socket U7J2 is locked in place (make sure to align the chip to the pin 1 marking).
- 3. The (default) configuration jumpers are as shown in <u>Table 23</u>.
- 4. RTC battery is populated in BT5G1.
- 5. The cable from the ATX power supply is inserted into J4J1.
- 6. The hard disk drive (HDD) is attached with the supplied cable SATA.
- 7. The optical driver (ODD) is a attached with the supplied SATA cable.

The following steps need to be completed by the user:

- 1. Connect either a PS/2 keyboard in J1A1 (bottom) or a USB keyboard in one of the USB connectors.
- 2. Connect either a PS/2 mouse in J1A1 (top) or a USB mouse in one of the USB connectors.
- 3. If using external graphics, plug a PCI graphics card in PCIe x1 slot J6C2 or a PCI Express Graphics card in the PCIe x16 slot J5C1 and connect a monitor to the card
- 4. Connect an Ethernet cable (optional), one end of the cable to the motherboard, the other end to a live Ethernet hub.

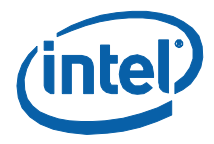

5. Connect the monitor to the VGA connector. Also take care to plug the monitor's power cable into the wall.

# 2.6 System Power-up

Having completed the steps outlined above, you are now absolutely ready to power up the development kit:

- 1. Install the heatsink/fan for the processor at U7J2, and the fan-power cable must be plugged into J4C1.
- 2. Press the power button.
- 3. As the system boots, press F2 to enter the BIOS setup screen.
- Check time, date, and configuration settings. The default settings should be sufficient for most users with the exception of Intel<sup>®</sup> SpeedStep<sup>™</sup> Technology. This feature is disabled by default and can be enabled in setup.
- 5. Press F4 to save and exit the BIOS setup.
- 6. The system reboots and is ready for use.

The fan/heatsink installation is discussed in <u>Heatsink Installation Instructions</u>.

Install operating system and necessary drivers:

Depending on the operating system chosen, drivers for components included in this development kit can be found in <a href="http://platformsw.intel.com">http://platformsw.intel.com</a>.

*Note:* Not all drivers are supported across all operating systems.

## 2.7 System Power-down

There are three options for powering-down the development kit. Those three options are:

- Use OS-controlled shutdown through the OS menu (e.g., Windows\* XP: Start → Shut Down).
- Press the power button on the motherboard at SW1E1 to begin power-down.
- If the system hangs, it is possible to asynchronously shut the system down by holding the power button down continuously for 4 seconds.

Intel **does not** recommend powering down the board by removing power at the ATX power supply by either unplugging the power supply from the AC source/wall or by unplugging the DC power at the board.

# 2.8 System BIOS

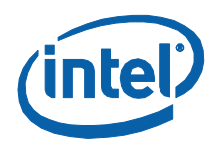

A version of the AMI\* BIOS is pre-loaded on the development kit board.

## 2.8.1 Configuring the BIOS

The default BIOS settings may need to be modified to enable or disable various features of the development board. The BIOS settings are configured through a menudriven user interface which is accessible during the Power On Self Test (POST). Press the **F2** key or **Delete** during POST to enter the BIOS interface.

For AMI BIOS POST codes, visit: <u>http://www.ami.com</u>.

For BIOS updates please contact your Intel Sales Representative or visit <u>http://platformsw.intel.com</u>.

## 2.8.2 **Programming BIOS Using a Bootable USB Device**

The flash chips which store the BIOS and BIOS extensions on the development board are connected to the SPI bus and are soldered down with solder. One method of programming these devices is through software utilities as described below. The software files and utilities needed to program the BIOS are contained on the included CD-ROM.

Follow these steps to program the system BIOS using a bootable USB Device:

- 1. Prepare the workspace as outlined in <u>Section 2.4</u> above.
- 2. Setup the system as outlined in <u>Section 2.5</u> above.
- 3. Unplug the hard disk drive (HDD) SATA cable from the board at connector J6J3 so that the board will boot from the bootable USB key.
- 4. Copy the following files and utilities to a Bootable USB Device, preferably a USB flash memory stick.

**BIOS Image Files:** 

- a. Spifull.bin
- b. BIOS Programming Software Utilities
- c. fpt.exe (DOS SPI Flash Utility)
- d. fparts.txt (helper file)
- e. MAC Address Programming Software Utility
- f. eeupdate.exe
- g. Other helper files contained on the included CD-ROM:
- 5. Record the 12-digit MAC Address of the board from the sticker near the CPU.
- 6. Insert the Bootable USB Key into one of the USB Ports on the development board.
- 7. Switch on the power supply (to "1").
- 8. Press the Power (PWR) button on the development board.
- 9. Wait for the system to boot from the USB Key to a DOS prompt.

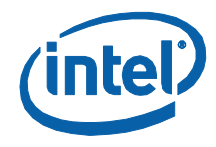

- 10. From the DOS prompt (C:>), Run the following:
  - a. Fpt-f spifull.bin
  - b. Make sure there are no warning signs or errors
- 11. From DOS, run the following to reprogram the MAC address:
  - a. eeupdate /nic=1 /mac= xxxxxxxxxxxx
  - b. Where: xxxxxxxxx is the MAC address from the sticker
  - c. Make sure there are no warnings or errors.
- 12. Power the system down by pressing the PWR button.
- 13. Clear the CMOS by performing the following:
  - a. Shunt the CMOS CLR jumper (J5F2 hear the on-board batter).
  - b. Press the PWR button on the board. The board will not power on, but a couple of LEDs will flash.
  - c. Switch the power supply off to power down the board.
  - d. Remove the CMOS CLR jumper (J5F2).
- 14. Uplug the bootable USB key.

Verify correct BIOS installation:

- 1. Switch the power supply back on.
- 2. Press the PWR button on the board to power-up the system.
- 3. Boot to BIOS Configuration screen by pressing F2 at the BIOS splash screen.
- 4. In the BIOS Main screen, check that the "Project Version" lists the correct version of the BIOS.
- 5. Press the PWR key on the board to power the system back down, or you may simply exit the BIOS menu and continue booting into the operating system.

The BIOS update is now complete; the system is now ready for normal operation.

## 2.9 Instructions to Flash BIOS on SPI

The Intel<sup>®</sup> Core<sup>™</sup> i5 Processor with Mobile Intel<sup>®</sup> QM57 Express Chipset Development kit requires the use of a 2-partition SPI image for SPI-0 and SPI-1 respectively. The Descriptors sit on SPI-0 while the BIOS on SPI-1.

- 1. Remove all the power supplies to the board.
- 2. Connect the Dedi-prog SF100 at J8E1.
- 3. Set jumpers J8D1 and J8D2 at 1-2
- 4. Set jumper J8D3 and J9E2 at 1-2 for SPI-0 and flash the .bin image corresponding to SPI-0.
- 5. Set the jumper J8D3 at 2-3 and J9E2 at 1-2 for SPI-1 and flash the .bin image corresponding to SPI-1.
- 6. Set the jumper J9E2 at 2-3 for SPI-1 and flash the .bin image corresponding to SPI-2.
- 7. Once the programming is successful on the SPI, set J8D1 and J8D2 at 1-X and J8D3 at 1-X and 3-X.
- 8. Remove the Dediprog connector.

Getting Started

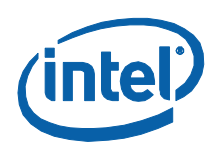

9. Set the SPI.

§

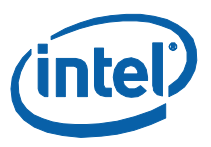

# 3 Development Board Features

# **3.1** Block Diagram

The block diagram of the Intel<sup>®</sup> Core<sup>M</sup> i5 Processor with Mobile Intel<sup>®</sup> QM57 Express Chipset Development kit is shown in Figure 1.

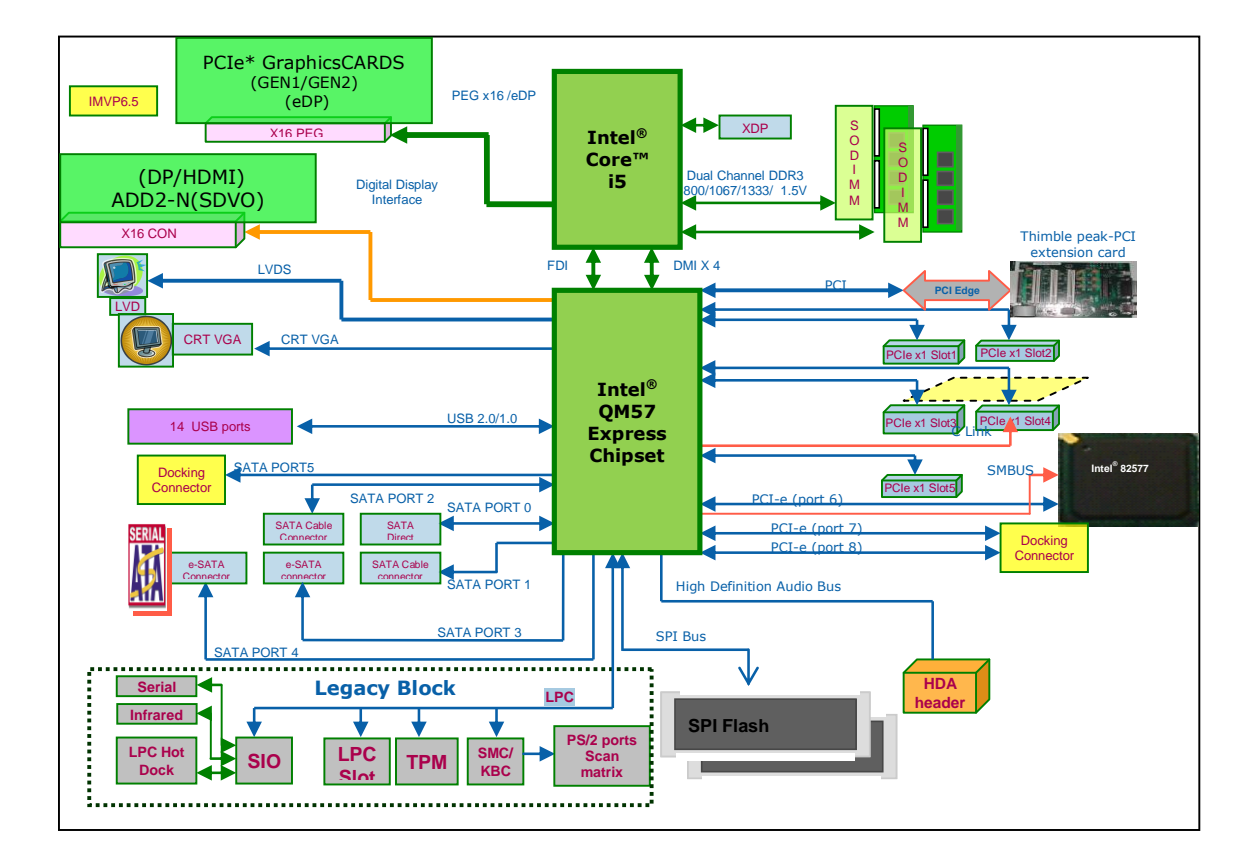

#### Figure 1. System Block Diagram

# **3.2 Mechanical Form Factor**

The development kit conforms to the ATX 2.2 form factor.

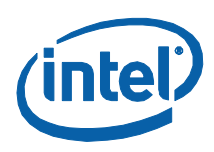

# **3.3 Development Board Key Features**

Development kit features are summarized in <u>Table 5</u>.

#### **Table 5. Platform Feature Summary**

|              | Description                                    | Comments                                                                                                    |
|--------------|------------------------------------------------|----------------------------------------------------------------------------------------------------|
| Processor    | Intel <sup>®</sup> Core™ i5                    | 989-pin rPGA Socket (Socket – G1)                                                                                                    |
| i i occasion |                                                | Board                                                                                                    |
| Chipset      | Mobile Intel <sup>®</sup> QM57 Express Chipset | 1071-pin FCBGA Foot-Print                                                                                                    |
|              |                                                | Maximum 8 GB using 2-Gb technology and stacked SO-DIMMs                                                                                                    |
| Memory       | 2x DDR3 SODIMM slots                           | Maximum 4 GB using 2-Gb technology and non-<br>stacked SO-DIMMs                                                                                                    |
|              |                                                | Supports DDR3 Frequency of up to 1066 MT/s.                                                                                                    |
| Extornal     | 1x PCI Express* x16 Graphics Slot              | One, x16 PCI graphics slot supported                                                                                                    |
| Graphics     |                                                | Embedded DisplayPort* (eDP) supported through PCIe graphics 2 add in card.                                                                                                   |
| Video        | 1x 24-bit dual-channel LVDS Interface          | Connectors and cables from previous mobile platforms can be used                                                                                                    |
| Video        | DisplayPort                                    | 3 – Display port Lanes on chipset: 1 On-Board<br>DP Connector. The other two ports can be<br>supported through PCIe graphics 2 add in card.                                  |
| Video        | HDMI*                                          | 1 On-Board HDMI Connector (Optional Routing<br>through Display Port D of Chipset). Three<br>additional HDMI ports are available through the<br>PCIe graphics 2 external card |
| Video        | SDVO                                           | <b>Port B:</b> Connected to x16 connector at J8C2. Requires ADD2N add-in card                                                                                                |
| Video        | CPT                                            | 1 on-board, right-angled CRT Connector                                                                                                    |
| Video        |                                                | Similar to the earlier platforms                                                                                                    |
| PCI          |                                                | PCI Rev 2.3 Specifications at 33 MHz.                                                                                                    |
|              | No slots onboard                               | Only one PCI gold finger on board. 3x 5-V slots supported through PCI Expansion add-in card.                                                                                 |
| PCI Express  |                                                | PCI Express 2.0 Compliance, 2.5GT/s speed.                                                                                                    |
|              | 8x PCIe x1 lanes                               | Five lanes to x1 PCIe Ports.                                                                                                    |
|              |                                                | One lane to Intel 82577 GbE Controller LAN.                                                                                                    |
|              |                                                | Two lanes to docking.                                                                                                    |

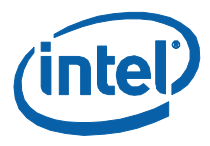

|                                   | Description                                           | Comments                                                                                                    |
|-----------------------------------|-------------------------------------------------------|----------------------------------------------------------------------------------------------------|
| On-Board LAN                      | Intel <sup>®</sup> 82577 GbE Controller PHY supported |                                                                                                    |
|                                   |                                                       | Support for multi-vendor SPI                                                                                                    |
| BIOS (SPI)                        | 2x SPI flash devices                                  | Support multi package<br>(SOIC-8 and SOIC-16)                                                                                   |
| Soft Audio /                      | Intol <sup>®</sup> High Definition Audio MDC          | Support via interposer                                                                                                    |
| Soft Modem                        | Header                                                | Use Mott Canyon 4 daughter card (support via sideband cable)                                                                    |
| ATA/Storage                       | 6x SATA Ports                                         | Two cable connector and one direct connect connect                                                                              |
|                                   |                                                       | Two eSATA connectors and one to Docking                                                                                         |
|                                   |                                                       | One Quad USB Connector                                                                                                    |
|                                   |                                                       | One Dual USB connector on RJ45                                                                                                  |
| LISB                              | 14x USP 2 0/1 1 Ports                                 | 8 ports available as FPIOs                                                                                                    |
| 030                               | 14X 03D 2.0/1.1 Ports                                 | Optional routing to docking for USB Lane 4.                                                                                     |
|                                   |                                                       | Over current protection provided for pairs.                                                                                     |
|                                   |                                                       | Floater OC7# used as SMC_WAKE_SCI#                                                                                              |
| LPC                               | 1x LPC Slot                                           | Includes sideband headers                                                                                                    |
|                                   | H8S/2117 microcontroller                              | ACPI-compliant                                                                                                    |
| SMC/KBC                           | Two PS/2 ports                                        |                                                                                                    |
|                                   | One scan matrix keyboard connector                    |                                                                                                    |
| Clocks                            | CK505 system clock                                    | CRB Supports Buffered mode only                                                                                                 |
| RTC                               | Battery-backed Real Time Clock                        | Implementation similar to earlier platforms                                                                                     |
| Processor<br>Voltage<br>Regulator | Intel <sup>®</sup> MVP-6.5                            | Intel MVP 6.5 compliant processor core and graphics core VRs, Manual Override Option for VIDs available on both VR controllers. |
| Power Supply                      |                                                       | ATX Power Supply Support                                                                                                    |
| Del                               | Processor and PCH XDP                                 | On board Processor and XDP Ports                                                                                                |
| Interfaces                        | Port 80 Display                                       | Port 80 through Add-in card. Four, 7-segment displays                                                                           |
| Form Factor                       | ATX 2.2 form factor                                   | 10-layer board – 12" x 9.6"                                                                                                    |

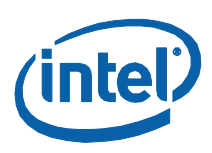

# 3.4 Driver Key Features

The driver CD included in the kit contains all software drivers necessary for basic system functionality for various operating systems. The CD contains the production drivers that were released in conjunction with the launch of this platform. However, it is possible that these drivers have been updated since then. Please check for updated drivers at <a href="http://platformsw.intel.com">http://platformsw.intel.com</a>.

Software in the kit is provided free by the vendor and is only licensed for evaluation purposes. Refer to the documentation in your evaluation kit for further details on any terms and conditions that may be applicable to the granted licenses. Customers using the tools that work with Microsoft\* products must license those products. Any targets created by those tools should also have appropriate licenses. Software included in the kit is subject to change.

## 3.5 **BIOS Key Features**

This development kit ships with AMI\* BIOS pre-boot firmware from AMI\* preinstalled. AMI\* BIOS provides an industry-standard BIOS on which to run most standard operating systems, including Windows\* XP/XP Embedded, Linux\*, and others.

The following features of AMI\* BIOS are enabled in the development board:

- DDR3 detection, configuration, and initialization
- Mobile Intel<sup>®</sup> QM57 Chipset configuration
- POST codes displayed to port 80h
- PCI/PCI Express\* device enumeration and configuration
- Integrated video configuration and initialization
- Super I/O configuration
- Intel<sup>®</sup> Active Management Technology
- Intel<sup>®</sup> Matrix Storage Manger RAID 0/1 Support

## **3.6 System Thermal Management**

The objective of thermal management is to ensure that the temperature of each component is maintained within specified functional limits. The functional temperature limit is the range within which the electrical circuits can be expected to meet their specified performance requirements. Operation outside the functional limit can degrade system performance and cause reliability problems.

The development kit is shipped with a fan/heatsink assembly thermal solution for installation on the processor. This thermal solution has been tested in an open-air environment at room temperature and is sufficient for development purposes. The

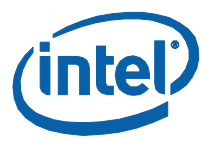

designer must ensure that adequate thermal management is provided for if the system is used in other environments or enclosures.

The fan/heatsink assembly should arrive installed on the board.

## **3.7 System Features and Operation**

The following sections provide a detailed view of the system features and operation of the development kit. The development kit uses the Red Fort board design.

#### 3.7.1 Processor

The development kit uses the Red Fort board design, which supports Intel<sup>®</sup> Core<sup>™</sup> i5 processor in a 989-pin rPGA package (U3E1). This processor is a 2-die package made up of the dual core processor, graphics processor and integrate memory controller.

#### 3.7.1.1 Processor Voltage Regulators

The development kit implements an onboard IMVP-6.5 regulator for the processor core supply, which supports PSI (Power Status Indicator). The maximum current that can be supported by the core VR is 60 Amps.

#### 3.7.1.2 Processor Power Management

The processor supports C0, C1 C1E, C3, C6 states. All the power management handshakes occur over the DMI interface. None of the 'Power State' status signals can be observed on the board directly.

#### 3.7.1.3 Manual VID Support for CPU VR

The development kit supports manual VID operation for processor VR. A jumper J2B1<pins 15-16> is provided to enable "VID override" to the CPU VCC core VR. The intent of this "VID override' circuit is for ease of debug and testing. The VID0-VID6 signals of CPU have been brought out from VID0-VID6 pins on the processor package.

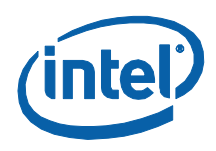

#### Figure 2. VID Override Circuit

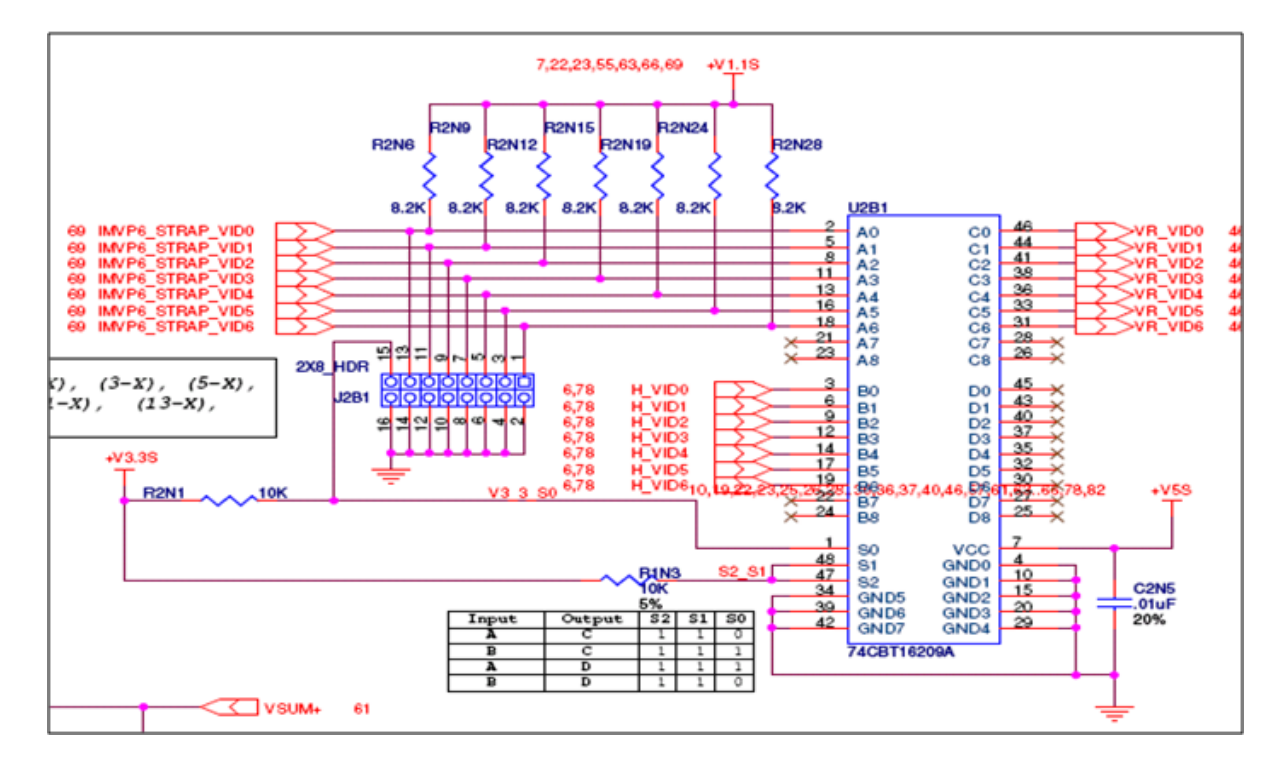

### 3.7.1.4 Graphics Core VR

The development kit implements an onboard IMVP-6.5 compliant VR controller for the graphics core supply. The maximum current that can be supported by the core VR is 21 Amps.

### 3.7.1.5 Manual VID Support for Graphics VR

The development kit supports manual VID operation for graphics VR. A jumper J2C1<pins 1-2> is provided to enable "GFX VID override" to the graphics core VR. The intent of this "VID override' circuit is for ease of debug and testing. The implementation is similar to the CPU VR VID over-ride.

### 3.7.1.6 Memory Support

The development kit supports a dual channel DRR3 interface. There are two DDR3 SODIMM sockets (J4V1 and J4V2) on the motherboard. The memory controller supports four ranks of memory up to 1066MT/s. The maximum amount of memory supported is 8GB of DDR3 memory by utilizing 2Gb technology in stacked SO-DIMMs and 4GB of DDR3 memory by utilizing 2Gb technology in non-stacked SO-DIMMs.

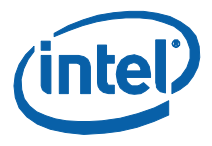

Minimum capacity supported is 512 MB. On-board thermal sensor is provided for the SODIMMs. There is no ECC support on this system.

### 3.7.1.7 **Processor PCI Express\* Support (PCI Express Graphics)**

The processor supports a PCI Express\* port, which can be used for PCI Express Graphics or for PCI Express IO. The development kit supports external graphics through this processor PCIe graphics card slot, and supports Lane-Reversal of the PCIe graphics card lanes. However, the motherboard uses non-reversed routing.

The processor has the capability of using the PCI Express interface in two ways:

- 1x16 PCI Express IO (or PCIe graphics card)
- 2x8 PCI Express IO (or PCIe graphics card)

The 2x8 slots are supported through the Nowata Add-In Card. Embedded Display Port (eDP) is supported through the PCIe Graphics add-in card.

The usage model of the processor's PCI Express interface needs to be configured through the following hardware straps:

#### Table 6. Hardware Straps for PCI Express\* Graphics Interface Usage

| STRAP | 0                                                     | 1                                                        |
|-------|-------------------------------------------------------|----------------------------------------------------------|
| CFG0  | PCI Express<br>Bifurcation<br>Enabled<br>(STUFF R2R5) | Single PCI Express<br>(default)                          |
| CFG4  | No Display Port<br>connected to eDP<br>(Default)      | An External Display<br>Port is connected<br>(Short J1D1) |

#### 3.7.1.8 Embedded DisplayPort

Embedded DisplayPort (eDP) is a feature on Intel<sup>®</sup> Core<sup>™</sup> Processor.

When eDP is enabled, we can only have 1x8 PCIe graphics card. eDP lanes are multiplexed over the PCIe graphics card 12:15 lanes from the processor.

- 1. Insert the PCIe graphics add-in-card in the PCIe graphics slot (J5C1), not the DDI slot.
- 2. To enable eDP, you need to "short" the Jumper pins of J1D1 (1-2) on CRB.
- 3. Connect the side-band signals on J6D1 on CRB, via a cable to J3C1 on the PCIe graphics card.
- 4. For the sideband signals, there exist two options.
- 5. Connect J6D1 (on CRB) to J3C1 (on PCIe graphics card FAB 3) through a 10pin cable.
- 6. Use the BLI connector from LVDS Connector provided to connect it directly at the eDP Panel.

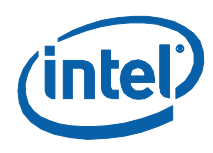

### 3.7.1.9 DMI Interface

The Development kit Supports x4 DMI bi-directional lanes between the processor and Mobile Intel<sup>®</sup> QM57 Express. The transmissions happen over DMI protocol. Max speed supported is 2.5GT/s. This protocol is different from the ones on earlier platforms, and has some instructions added.

## **3.7.1.10** Intel<sup>®</sup> Flexible Display Interface (Intel<sup>®</sup> FDI)

The Development kit supports a new interface: Intel<sup>®</sup> Flexible Display Interface. On this platform, the GPU is in the processor and display interfaces are supported through Mobile Intel<sup>®</sup> QM57 Express. The Intel<sup>®</sup> FDI is a dedicated link to transmit the display related pixel information over unidirectional 2x4 lane interfaces. The synchronization signals are directed from Mobile Intel<sup>®</sup> QM57 Express Chipset to processor.

#### 3.7.1.11 Processor Thermals

The processor temperature is communicated to the Mobile Intel<sup>®</sup> QM57 Express Chipset over the PECI, a single wire interface. Some important signals are:

- **CATERR#:** Indicates (asserted low) that the system has experienced a catastrophic error and cannot continue to operate.
- **PROCHOT#:** Active (low) when the processor temperature monitoring sensor detects that the processor has exceeded the thermal specifications.
- **THERMTRIP#:** Assertion (low) indicates that the processor junction temperature has reached a level beyond which permanent silicon damage may occur.

#### 3.7.1.12 Processor Active Cooling

The development kit supports PWM-based FAN speed control. Fan circuitry is controlled by the signal CPU\_PWM\_FAN signal from the EC. A 4-pin header J4C1 is provided to support FAN speed output measurement for the CPU.

## 3.7.2 Chipset Support

The Red Fort board implements the Mobile Intel<sup>®</sup> QM57 Express Chipset which provides the interface to the processor, DMI, and a highly integrated I/O hub that provides the interface to peripherals. The following sections describe the Mobile Intel<sup>®</sup> QM57 Express Chipset features:

- 8 x PCI Express\* 2.0 specification ports running at 2.5GT/s
- 1 PCI Gold-finger slot (for PCI expansion slots)
- On-board LAN
- 6 x SATA ports
- Support for CRT, LVDS, HDMI, DP and eDP (embedded DP) displays

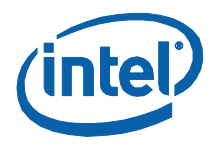

- 14 x USB ports
- LPC interface
- Serial IrDA port
- Support for two SPI flash devices

Subsystem features described in this section refer to socket and connector locations on the motherboard. Socket and connector locations are labeled with a letter-number combination (for example, the first memory DIMM connector is located at J4V1). Please refer to the silkscreen labeling on the motherboard for socket locations.

#### 3.7.2.1 Chipset PCI Express Support

The development kit supports five on board PCI Express (x1) slots. The Mobile Intel<sup>®</sup> QM57 Express Chipset has a total of eight PCIe ports (Base Specification, Rev 2.0); five of which are routed to x1 connectors on board; two to docking; and one to LAN. See Table 7.

#### Table 7. PCI Express\* Ports

| PCIe* Port | Default Destination                        | <b>Optional Destination</b> |
|------------|--------------------------------------------|-----------------------------|
| 1          | PCIelot 1 (J6C2)                           | -                           |
| 2          | PCIeSlot 2 (J6D2)<br>(in-line with Slot 1) | -                           |
| 3          | PCIe Slot 3 (J7C1)                         | -                           |
| 4          | PCIe Slot 4 (J7D2)                         | -                           |
| 5          | PCIe Slot 5 (J6C1)                         | -                           |
| 6          | LAN (EU7M1)                                | -                           |
| 7          | DOCKING (J9C2)                             | PCIe SLOT6 (J8C1)           |
| 8          | DOCKING (J9C2)                             | -                           |

#### 3.7.2.2 PCI Slots

The Intel<sup>®</sup> Core<sup>™</sup> i5 Processor with Mobile Intel<sup>®</sup> QM57 Express Chipset Development kit does not have any PCI slots on the motherboard. Three 5V PCI slots are supported via PCI expansion card PCI Extension Card.

#### 3.7.2.2.1 Golden Finger

A gold-finger connector (S9B1) is also supplied on the motherboard, which allows for an external PCI expansion board, PCI expansion card. PCI expansion card has three additional PCI slots allowing the user greater expansion.

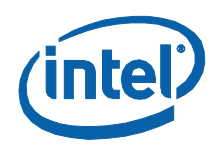

### 3.7.2.3 On-board LAN

The Development kit supports 10/100/1000 Mbps Intel<sup>®</sup> 82577 Gigabit Ethernet Phy (EU7M1) on board. It has a PCIe and SMBus link to the Mobile Intel<sup>®</sup> QM57 Express Chipset. Routed to Dock via the Docking Switch. Data Transfer happens over PCIe lanes. Communication between the LAN Controller and the LAN Connected Device is done through SMBus whenever the system is in a low power state (Sx). LAN is also supported over DOCKING.

A block Diagram of the implementation is given in Figure 3.

#### Figure 3. Block Diagram of On-bard LAN Implementation

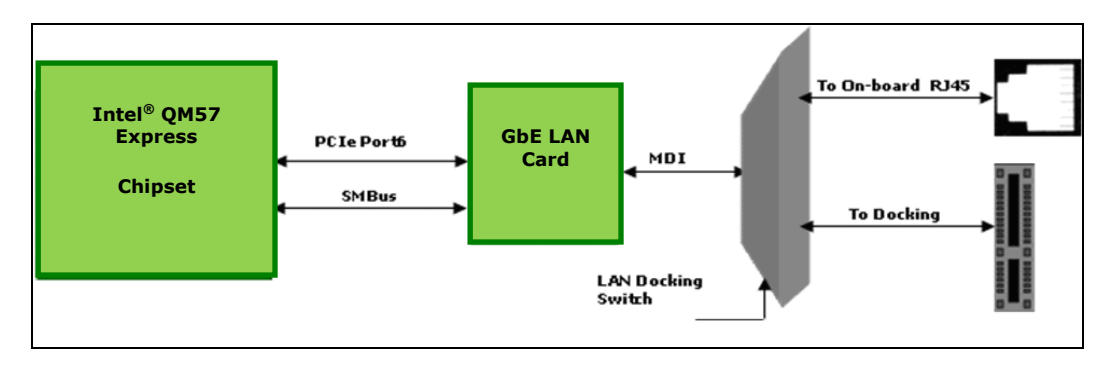

#### 3.7.2.4 Audio and Modem

Intel<sup>®</sup> High Definition Audio (Intel<sup>®</sup> HD Audio) functionality is enabled through the Mott Canyon 4 Daughter Card. An on-board header is provided at J9E7 and J9E4 for this purpose. No direct connection is provided for the Intel<sup>®</sup> HD Audio Card on the motherboard; the Mott Canyon 4 card is required to enable the Intel<sup>®</sup> HD Audio functionality.

The motherboard supports low voltage (LV) High definition codecs I/O. R8T2, R8T3 and R8E2, R8T1 resistors are used to select between 3.3V I/O and 1.5VI/O.

#### Table 8. Selection of I/O Voltage for the Intel<sup>®</sup> High Definition Audio

| I/O Voltage for the Intel <sup>®</sup> High Definition Audio | STUFF      | NO STUFF   |
|--------------------------------------------------------------|------------|------------|
| 3.3V (Default)                                               | R8T2, R8E2 | R8T3, R8T1 |

### 3.7.2.5 SATA Storage

These connectors mentioned in <u>Table 9</u> are for the serial data signals. The motherboard has a power connector J8J1 to power the serial ATA hard disk drive. A green LED at CR7G1 indicates activity on the ATA channel.

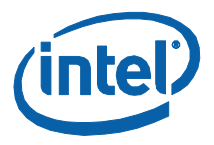

#### Table 9. SATA Storage

| SATA Port Connection Type |                | Connector     |
|---------------------------|----------------|---------------|
| Port 0                    | Direct Connect | J8J1          |
| Port 1 and Port 2         | Cable Connect  | J7G2 and J7G1 |
| Port 3 and Port 4         | eSATA          | J6J1 and J7J1 |

The motherboard shares the power connector for both SATA 1 and 2. Due to this only one of the serial ATA channel (Port1 by default) supports hot swapping capability. Hot swap on Port 1 can be used only when the Port 2 is not used. Y-Power cable needs to be connected first to the device on Port 1 before connecting the signal cable. When hot swap is not desired, both Port 1 and Port 2 can be used. A jumper J9J2 is provided to enable hot plug/removal on port-1.

The eSATA drives should be externally powered. Hence, there is no power supply support for them on the motherboard.

#### **3.7.2.6 USB Connectors**

The Mobile Intel<sup>®</sup> QM57 Express Chipset provides fourteen USB 2.0/1.1 ports:

- Ports 0, 1, 2, and 3 are routed to a four-stacked USB connector (J3A3) at the back panel.
- Two USB ports (8 and 9) are routed to RJ45 + Dual USB Connector J4A1on Back of the Chassis.
- IO headers are provided for the other 8 x USB lanes.

Over current protection has been provided for ports in pairs. Ports (0,1), (1,2)...(12,13) share the OC Indicators.

#### Table 10. USB Port Mapping

| USB Port | Panel                    | Connector                                                              |
|----------|--------------------------|------------------------------------------------------------------------|
| Port 0   | Back Panel I/O Connector | J3A3 (4 stacked USB Connector)                                         |
| Port 1   | Back Panel I/O Connector | J3A3 (4 stacked USB Connector)                                         |
| Port 2   | Back Panel I/O Connector | J3A3 (4 stacked USB Connector)                                         |
| Port 3   | Back Panel I/O Connector | J3A3 (4 stacked USB Connector)                                         |
| Port 4   | FPIO                     | J8H1 (2x5 Connector)                                                   |
| Port 5   | FPIO                     | J8H1 (2x5 Connector)                                                   |
| Port 6   | FPIO                     | J7H3 (2x5 Connector)                                                   |
| Port 7   | FPIO                     | J7H3 (2x5 Connector)                                                   |
| Port 8   | Back Panel               | J4A1                                                                   |
| Port 9   | Back Panel               | J4A1 (Rework Required: Stuff R8F3 and R8F5; No<br>Stuff R8F2 and R8F4) |

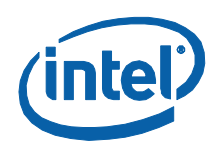

| USB Port | Panel | Connector            |
|----------|-------|----------------------|
| Port 10  | FPIO  | J7H4 (2x5 Connector) |
| Port 11  | FPIO  | J7H4 (2x5 Connector) |
| Port 12  | FPIO  | J7H2 (2x5 Connector) |
| Port 13  | FPIO  | J7H2 (2x5 Connector) |

## 3.7.2.7 LPC Super I/O (SIO)/LPC Slot

A SMSC SIO1007 serves as the SIO on the motherboard and is located at U9A1. Shunting the jumper at J8C3 to the 2-3 positions can disable the SIO by holding it in reset. This allows other SIO solutions to be tested in the LPC slot at J8F2. A sideband header is provided at J9G3 for this purpose. This sideband header also has signals for LPC power management.

## 3.7.2.8 Serial IrDA

The SMSC SIO incorporates a serial port, and IrDA (Infrared), as well as general purpose IOs (GPIO). The Serial Port connector is provided at J2A1, and the IrDA transceiver is located at U6A2. The IrDA transceiver on Red Fort CRB supports SIR (slow IR), FIR (Fast IR) and CIR (Consumer IR). The option to select between these is supported through software and GPIO pin (IR\_MODE) on the SIO.

# 3.7.2.9 System Management Controller (SMC)/Keyboard Controller (KBC)

A Renesas\* H8S/2117 (U9H1) serves as both SMC and KBC for the platform. The SMC/KBC controller supports two PS/2 ports, battery monitoring and charging, wake/runtime SCI events, CPU thermal monitoring/Fan control, GMCH thermal throttling support, LPC docking support and power sequencing control.

The two PS/2 ports on the motherboard are for legacy keyboard and mouse. The keyboard plugs into the bottom jack and the mouse plugs into the top jack at J1A1. Scan matrix keyboards can be supported via an optional connector at J9E3.

There is a LPC Slot (J8F2) and LPC Sideband connector (J9G2) on the motherboard to connect external EC for validation purposes. On-board EC has to be disabled by shorting pin 1 and 2 of connector J9F2 and external EC has to take care of board power sequencing and thermal management.

If the intension is to read thermal information from the Mobile Intel<sup>®</sup> QM57 Express Chipset by external EC/Fan controller, only Mobile Intel<sup>®</sup> QM57 Express Chipset SM-Bus signals (SML1\_CLK and SML1\_DATA) from the LPC sideband connector can be used without connecting the EC on LPC slot.

For more information on the embedded controller please refer to *Intel<sup>®</sup> Management Engine (Intel<sup>®</sup> ME) and Embedded Controller Interaction for Calpella Platform.* 

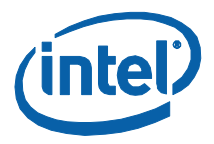

## 3.7.2.10 Serial Peripheral Interface (SPI)

The Serial Peripheral Interface (SPI) on Mobile Intel<sup>®</sup> QM57 Express Chipset can be used to support two compatible flash devices (U8C1 and U8D1), storing Unified BIOS Code. The SOIC-8 package (U8D2 & U8C2) would support 16 Mb SPI flashes, while the SOIC-16 (U8C1 and U8D1) package will support 32Mb or higher SPI flash. One can opt to use SPI sockets, if they wish to. Socket KOZ has been taken into account in the layout. A Dedi-Prog Header (J8E1) has been provided for SPI programming.

Out of the SOIC-8 and SOIC-16 footprints supported on the board only one of these can be used at a time and on the board. Footprint is arranged one over the other. By default, U8C1 (16Mb on CS#0) and U8D1 (16Mb on CS#1) will be stuffed.

#### Table 11. Jumper Setting for SPI Programming

| MODE                | J8D1 | J8D3       | J8D2 |
|---------------------|------|------------|------|
| Normal<br>Operation | 1-X  | 1-X        | 1-X  |
|                     |      | 3-X        |      |
| Programming<br>SPI0 | 1-2  | 1-2<br>3-X | 1-2  |
| Programming<br>SPI1 | 1-2  | 1-X<br>2-3 | 1-2  |

#### 3.7.2.11 Clocks

The development kit system clocks are provided by the CK505 (EU6V1) clock synthesizer.

The BCLK frequency can be set using the BSEL Jumpers J6G1, J6F2, J6F3. Unlike previous platforms it always needs to be 133MHz.

CPUSTP# is not supported as the requirement is to have this clock always running during buffered mode.

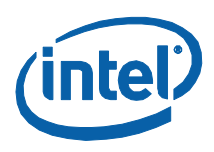

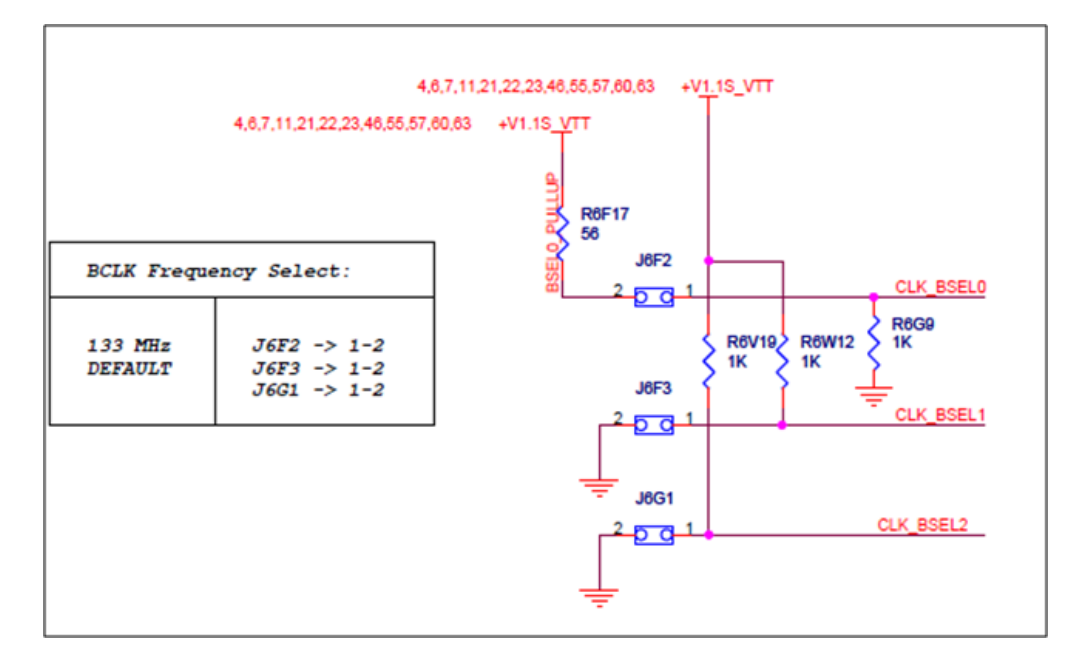

#### Figure 4. Jumpers for CLK\_BSEL Signals

The clocks on the CRB are provided by the Mobile Intel<sup>®</sup> QM57 Express Chipset which uses four clocks from CK505 as inputs and use these as a reference to generate all the other platform clocks. A general block diagram is shown in <u>Figure 5</u>.
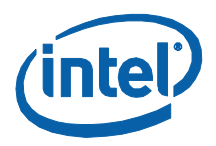

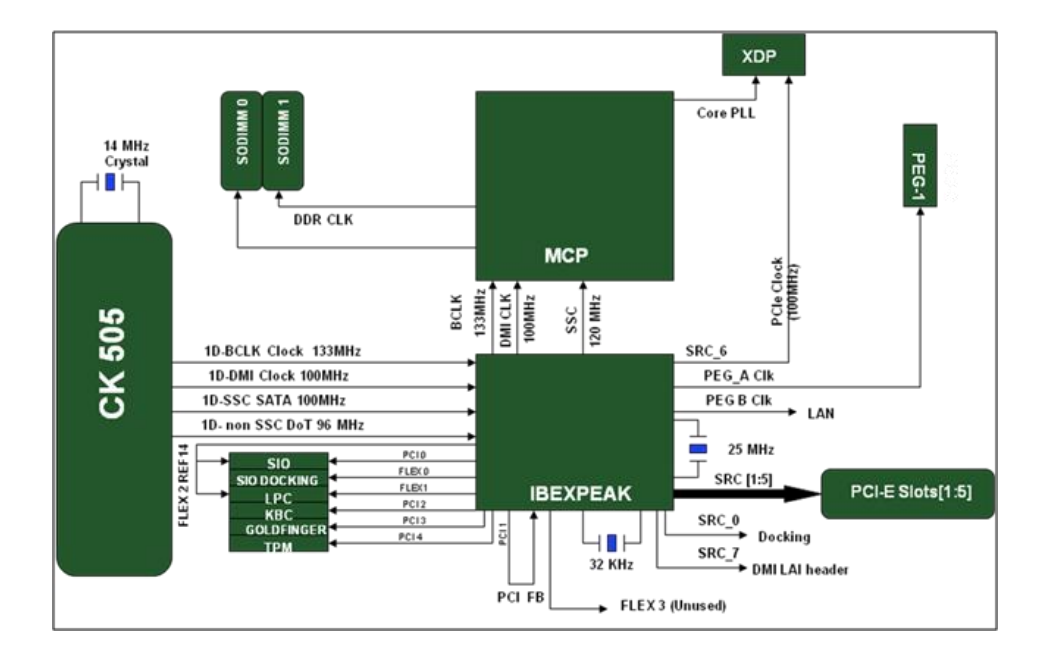

### Figure 5. Platform Clocking Circuit

The development kit also supports clocks directly off the CK505, should there be a problem with the Mobile Intel<sup>®</sup> QM57 Express Chipset clock synthesizer, which can be done by changing a few resistor stuffing options. <u>Table 12</u> provides the rework instructions to move from buffered or integrated clock modes to the "back-up" mode, in which CK505 sources all platform clocks.

|   | Destination                            | Rework involved |              |
|---|----------------------------------------|-----------------|--------------|
|   |                                        | NO STUFF        | STUFF        |
| 1 | PROCESSOR: BCLK                        | R4T7, R4T8      | R6W16, R4T6  |
|   |                                        | R6W13, R6W14    | R6W15, R4T9  |
| 2 | 2 PROCESSOR: PCIE<br>GRAPHICS CARD CLK | R4T2, R4T5      | R6V4, R4T3   |
|   |                                        | R6V2, R6V3      | R6V1, R4T4   |
| 3 | XDP: BCLK                              | R1R7, R1R14     | R6W6, R6W7   |
| 4 | PCIE- SLOT1                            | R6C5, R6C6      | R6C4, R6C7   |
|   |                                        |                 | R6V12, R6V13 |
| 5 | PCIE-SLOT2                             | R6R5, R6R6      | R6R4, R6R3   |
|   |                                        |                 | R6W2, R6W3   |
| 6 | PCIE-SLOT3                             | R7C10, R7C11    | R7C8, R7C9   |
|   |                                        |                 | R6W4, R6W5   |

### Table 12. Rework to Move From Integrated Clock Mode to Back-up Mode

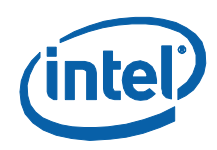

| 7  | PCIE-SLOT4         | R7R8, R7R9  | R7R7, R7R6   |
|----|--------------------|-------------|--------------|
|    |                    |             | R5V15, R5V17 |
| 8  | PCIE-SLOT5         | R7C4, R7C5  | R7C6, R7C7   |
|    |                    |             | R5G13, R5G14 |
| 9  | PCIE GRAPHICS CARD | R5C9, R5C10 | R5C13, R5C8  |
|    | SLOT               |             | R6V10, R6V11 |
| 10 | PCI SIO            | R7T23       | R7T17, R6V9  |
| 11 | PCI LPC            | R7T27       | R7T16, R6V8  |
| 12 | PCI KBC            | R7T22       | R7T15, R6V20 |
| 13 | PCI GOLDF          | R7T19       | R7T13, R6V7  |
| 14 | PCI TPM            | R7T24       | R7T18, R6V6  |
| 15 | REF14 SIO          | R7E6        | R7E3, R6W1   |

# 3.7.2.12 Real Time Clocks (RTC)

An on-board battery at BT5G1 maintains power to the real time clock (RTC) when in a mechanical off state. A CR2032 battery is installed on the motherboard.

# 3.7.3 Displays

The development kit supports the following displays:

- **CRT:** A right-angled CRT connector is provided on-board (J1A2). Optional routing to the docking connector is supported through a CRT dock switch (U6C1).
- **LVDS:** LVDS support is very similar to that used on earlier platforms. Connector is at J7D3.
- **HDMI:** An HDMI connector (J3A2) is added on-board for the first time. HDMI connectors are also available on PCIe graphics 2 Add-In Card.
- **DP:** A DP connector (J5A1) has been added on board for the first time. DisplayPort connectors are also available on PCIe graphics 2 Add-In Card.
- **eDP (Embedded DP):** eDP is available on the PCIe graphics 2 Fab 3 Add-In Card. When used for eDP, this card needs to be inserted in the PCIE GRAPHICS CARD Slot (J5C1) and not in the DDI Slot (J8C2). A 2x5 header (J6D1) is provided for the side-band signals (backlight related information and SMBus access).
- **SDVO:** SDVO can be configured only on Port B.
  - A maximum of two displays can be active at a time.
  - Display connectors DP/HDMI are on Port D of the Mobile Intel<sup>®</sup> QM57 Express Chipset, Port B and C can be used through PCIe graphics 2 FAB 3 Add-In Card.

One DP and one HDMI Connector have been provided on board on the Red Fort CRB.

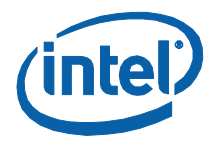

- 1. Port D of Digital Display Interface on PCH is mapped to on board DP and HDMI connectors.
- 2. DP is the default configuration. To select HDMI rework is required on the CRBs.
- 3. For HDMI:
  - a. No stuff C5A1, C5A2, C5A13, C5A14, C5A5, C5A6, C5A9, C5A10
  - b. Stuff C5A3, C5A4, C5A15, C5A16, C5A7, C5A8, C5A11, C5A12 with 0402 0.1  $\mu F$  capacitor
  - c. The same capacitors no stuffed in Step A can be used in Step B
    - i. R2M2 and R2M5 are the 2.2k pull-ups on SMBus. These should be changed to 4.4 k.
    - ii. For HPD: Stuff R5A1 with 0 or HPD: Stuff R5A1.

# 3.7.3.1 Digital Display Interface Configuration Modes

- 3x DisplayPorts
- 3x HDMI/DVI Ports
- 2x DP + 1x SDVO
- 2x DP + 1x HDMI/DVI
- 2x HDMI/DVI + 1x SDVO
- 2x HDMI/DVI + 1x DP
- 1x DP + 1x HDMI/DVI + 1x SDVO

# 3.7.4 Debugging Interfaces

# 3.7.4.1 Processor Debug

An XDP (Extended Debug Port) connector is provided at J1D3 for processor run control debug support. An additional MANARA Connector is also provided for processor debug.

A port 80-83 display add-in card can also be used for debug. The port 80-83 add in card could be used on the TPM header located at J9A1.

# 3.7.4.2 Chipset Debug

An XDP Connector is provided at J8H3, for Mobile Intel $^{\ensuremath{^{(0)}}}$  QM57 Express Chipset Debug support.

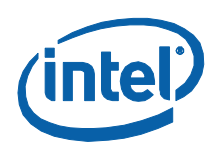

# 3.7.5 **Power Management**

# 3.7.5.1 Power Management States

<u>Table 13</u> lists the power management states. The Controller Link (CL) operates at various power levels, called M-states. M0 is the highest power state, followed by M1 and M-off.

# Table 13. Power Management States

| State    | Description                                        |
|----------|----------------------------------------------------|
| G0/S0/C0 | Full on                                            |
| G0/S0/C3 | Deep Sleep: CPUSTP# signal active                  |
| G1/S3    | Suspend To RAM (all switched rails are turned off) |
| G1/S4    | Suspend To Disk                                    |
| G2/S5    | Soft Off                                           |
| G3       | Mechanical Off                                     |

# 3.7.6 Power Measurement Support

Power measurement resistors are provided on the platform to measure the power of most subsystems. All power measurement resistors have a tolerance of 1%. The value of these power measurement resistors are 2mOhm by default. Power on a particular subsystem is calculated using the following formula:

**Equation 1. Power Calculation** 

$$P = \frac{V^2}{R}$$

R = value of the sense resistor (typically 0.002 $\Omega$ )

V = the voltage difference measured across the sense resistor.

It is recommended that the user use a high precision digital multimeter tool such as the Agilent\* 34401A digital multi-meter. Refer to <u>Table 14</u> for a comparison of a high precision digital multimeter (Agilent 34401A) versus a standard precision digital multimeter (Fluke\* 79).

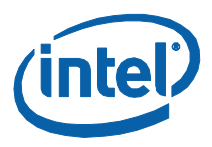

# **Table 14. Digital Multimeter**

| EXAMPLE SYSTEM                      |                          |                             |                  |  |
|-------------------------------------|--------------------------|-----------------------------|------------------|--|
| Sense Resistor Value:               |                          | 0.002Ω                      |                  |  |
| Voltage Difference Across Resistor: |                          | 1.492mV (746mA)             |                  |  |
| Calculated Power:                   |                          | 1.113mW                     |                  |  |
|                                     |                          |                             |                  |  |
| Agilent* 34401A (6.5-digit display) |                          | Fluke* 79 (3-digit display) |                  |  |
| Specification:                      | (±0.0030% of<br>reading) | Specification:              | ±0.09% ±2 digits |  |
|                                     | + (±0.0030% of range)    |                             |                  |  |
| Min Voltage Displayed:              | 1.49193mV                | Min Voltage Displayed:      | 1.47mV           |  |
| Calculated Power:                   | 1.1129mW                 | Calculated Power:           | 1.08mW           |  |
|                                     |                          |                             |                  |  |
| Max Voltage Displayed:              | 1.49206mV                | Max Voltage Displayed:      | 1.51mV           |  |
| Calculated Power:                   | 1.1131mW                 | Calculated Power:           | 1.14mW           |  |
| Error in Power:                     | ±0.009%                  | Error in Power:             | ±0.3%            |  |

Table 14 shows the precision achieved by using a high precision digital multimeter versus a standard digital multimeter is  $\sim$ 33 times more accurate.

The Power Measurement resistors provided for the various rails are in <u>Table 15</u>.

### **Table 15. Power Measurement Resistor for Power Rails**

| Voltage Rail Name     | REFDES of the<br>Power Measurement<br>Resistor |
|-----------------------|------------------------------------------------|
| GVR_VBAT              | R1E2                                           |
| +VGFX_CORE            | R2D11                                          |
| +VDC_PHASE            | R3B23                                          |
| +V1.1S_PCH_VCC        | R6U15                                          |
| MAX8792_V1.1SVTT_LX_L | R4F1                                           |
| MAX8792_V1.1M_LX_L    | R6E8                                           |
| +V5S_HDMID_OB         | R2A2                                           |
| 1.5_VIN               | R3W26                                          |
| +V1.1S_VCCTTA_QPI     | R3T2                                           |
| +V1.5_DIMM1           | R3G2                                           |
| +V1.5_DIMM0           | R3G1                                           |

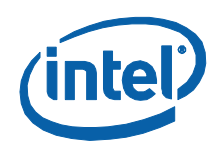

| Voltage Rail Name                    | REFDES of the<br>Power Measurement<br>Resistor |
|--------------------------------------|------------------------------------------------|
| +V3.3S_DP_OB                         | R5N1                                           |
| +VBATA                               | R3W23                                          |
| +V1.5_VCCDDQ                         | R3U2                                           |
| +V1.1S_VCCTTA_DDR                    | R3T4                                           |
| +V5A_USBPWR_IN                       | R3A1                                           |
| +V1.5_L_R                            | R4G8                                           |
| +V1.1S_VCC_SA                        | R4R7                                           |
| +V3.3A_MBL                           | R4H1                                           |
| +V1.8S_VCCSFR                        | R4R2                                           |
| MAX8792_V1.1SVTT_VIN                 | R4G1                                           |
| +V1.1S_VCCTT                         | R4T1                                           |
| -V12A                                | R4H7                                           |
| +V1.1S_VCC_FDI                       | R4R3                                           |
| +V5SB_ATXA                           | R4H8                                           |
| +V1.1S_VCC_PCIE GRAPHICS<br>CARD_DMI | R4R4                                           |
| +V1.8S                               | R5E1                                           |
| +V12S_PCIE GRAPHICS CARD             | R5N2                                           |
| +V3.3S_PCIE GRAPHICS CARD            | R5C2                                           |
| 62290_VIN                            | R5E5                                           |
| +V12S_SATA_P1                        | R5W9                                           |
| +V3.3S_PCIESLOT2                     | R6P1                                           |
| +V3.3S_PCIESLOT1                     | R6B5                                           |
| +V12S_PCIESLOT1                      | R6B2                                           |
| +V12S_PCIESLOT5                      | R6N1                                           |
| MAX8792_V1.1M_VIN                    | R6T4                                           |
| +V5S_LVDS_BKLT                       | R7D11                                          |
| +V3.3_PCIESLOT3                      | R7C1                                           |
| +V3.3_PCIESLOT4                      | R7R2                                           |
| +V12S_PCIESLOT3                      | R7N1                                           |
| +V3.3S_PCIESLOT5                     | R7B6                                           |
| +V3.3M_LAN                           | R7A1                                           |

322996 / Development Kit User Guide

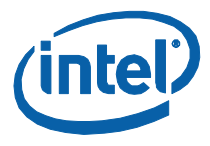

| Voltage Rail Name  | REFDES of the<br>Power Measurement<br>Resistor |  |
|--------------------|------------------------------------------------|--|
| +V3.3S_LVDS_DDC    | R7R12                                          |  |
| +V12S_PCIESLOT4    | R7P5                                           |  |
| +V5S_SATA_P1       | R7W1                                           |  |
| +V1.1M_VCCEPW      | R7T26                                          |  |
| +VDD_VDL           | R7D3                                           |  |
| +V3.3S_1.5S_HDA_IO | R8R9                                           |  |
| +VCC_LVDS_BKLT     | R8D1                                           |  |
| +V3.3S_PCIESLOT6   | R8C1                                           |  |
| +V12S_PCIESLOT6    | R8B1                                           |  |
| +V5_LPCSLOT        | R8T8                                           |  |
| +V5_PS2            | R8N1                                           |  |
| +V3.3_LPCSLOT      | R8U1                                           |  |
| +V3.3A_1.5A_HDA_IO | R8R11                                          |  |
| +V3.3A_KBC         | R8H13                                          |  |
| +V3.3S_VCCPPCI     | R8U3                                           |  |
| +V3.3M_SPI         | R8R5                                           |  |
| +V3.3S_IR          | R8M4                                           |  |
| +V3.3S_DPS         | R8B4                                           |  |
| +V12S_DPS          | R8N4                                           |  |
| +V5S_SATA_P0       | R8H15                                          |  |
| +V12S_SATA_P0      | R8W23                                          |  |
| +V3.3S_SATA_P0     | R8Y1                                           |  |
| +V12S_PCI          | R9N1                                           |  |
| +V3.3S_PCI         | R9E1                                           |  |
| +V5S_PCI           | R9B5                                           |  |
| +V5_R1_TPM         | R9M6                                           |  |
| +V3.3S_R1_TPM      | R9M8                                           |  |
| +V3.3A_R1_TPM      | R9M9                                           |  |
| +V0.75S_R          | R3W19                                          |  |
| 51125_V3.3A_VBATA  | R4V11                                          |  |
| +VDDIO_CLK         | R5H1                                           |  |
| 51125_V5A_VBATA    | R5W1                                           |  |

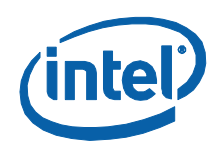

| Voltage Rail Name       | REFDES of the<br>Power Measurement<br>Resistor |
|-------------------------|------------------------------------------------|
| +V5A_MBL                | R5H4                                           |
| +V12S_PCIESLOT2         | R6C14                                          |
| +V3.3S_NVRAM            | R6V18                                          |
| +VDD_CK505              | R6W17                                          |
| +V3.3S_SATA_P1          | R6W18                                          |
| +V1.1S_VCC_SATA         | R7V2                                           |
| +V3.3S_SIO              | R9M10                                          |
| +V3.3_KBCS              | R9E6                                           |
| 51125_VIN               | R5G6                                           |
| +V5S_IMVP6              | R3B20                                          |
| +V3.3S_DIMM1            | R2G15                                          |
| +V3.3S_DIMM0            | R2G4                                           |
| +V1.1S_VCC_DMI          | R6U19                                          |
| +VCCAPLL_FDI_L          | R6F20                                          |
| +VCCA_DPLL_L            | R6E9                                           |
| +V3.3S_VCCA3GBG         | R6U10                                          |
| +V3.3S_CRT_VCCA_DAC     | R7E15                                          |
| +V3.3M_VCCPEP           | R7U17                                          |
| +V_NVRAM_VCCPNAND       | R7V1                                           |
| +V1.0M_LAN              | R7A8                                           |
| +V3.3A_VCCPUSB          | R7F3                                           |
| +V1.1S_VCCA_CLK_R       | R7E9                                           |
| +V1.5S_1.8S_VCCADMI_VRM | R6U11                                          |
| +VCCAFDI_VRM            | R6U13                                          |
| +VCCPLLVRM              | R6U14                                          |
| +V1.1S_VCCAPLL_L        | R6G5                                           |
| +V1.1S_PCH_VCCDPLL_EXP  | R6U16                                          |
| +V1.1S_VCCPCPU          | R6U17                                          |
| +V1.1S_VCCDPLL_FDI      | R6F14                                          |
| +V3.3M_LAN_OUT_R        | R7A10                                          |
| +V1.1S_VCCUSBCORE       | R7F4                                           |

322996 / Development Kit User Guide

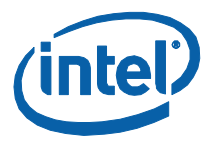

| Voltage Rail Name     | REFDES of the<br>Power Measurement<br>Resistor |
|-----------------------|------------------------------------------------|
| +V1.8S_VCCTX_LVD      | R7T33                                          |
| +V3.3S_VCCA_LVD       | R7U1                                           |
| +V3.3S_VCC_GIO        | R7U2                                           |
| +V1.1S_SSCVCC         | R7T14                                          |
| +V3.3A_1.5A_VCCPAZSUS | R7U8                                           |
| +V1.1M_VCCAUX         | R7U9                                           |
| +V3.3S_VCCPCORE       | R7U11                                          |
| +V3.3A_VCCPSUS        | R8F12                                          |

§

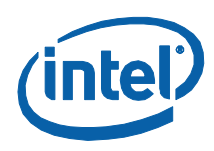

# 4 Development Board Physical Hardware Reference

This section provides reference information on the physical hardware, including component's locations, connector pinout information and jumper settings.

# 4.1 **Primary Features**

<u>Figure 6</u> and <u>Figure 7</u> show the components on the motherboard, top and bottom views, respectively. <u>Table 16</u> gives a brief description of each component.

# Figure 6. Top View: Component Locations

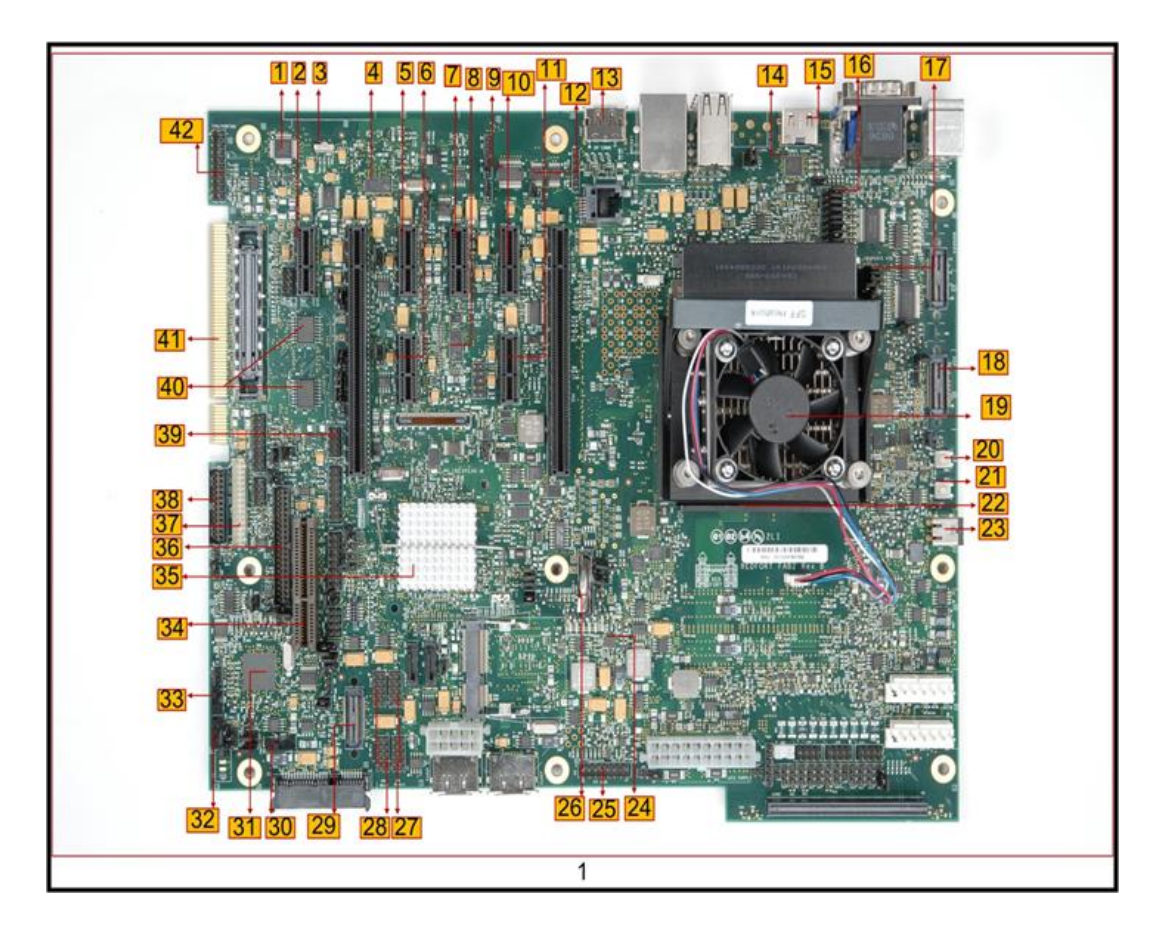

322996 / Development Kit User Guide

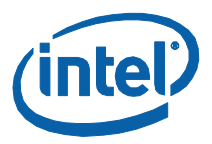

# Figure 7. Bottom View: Component Locations

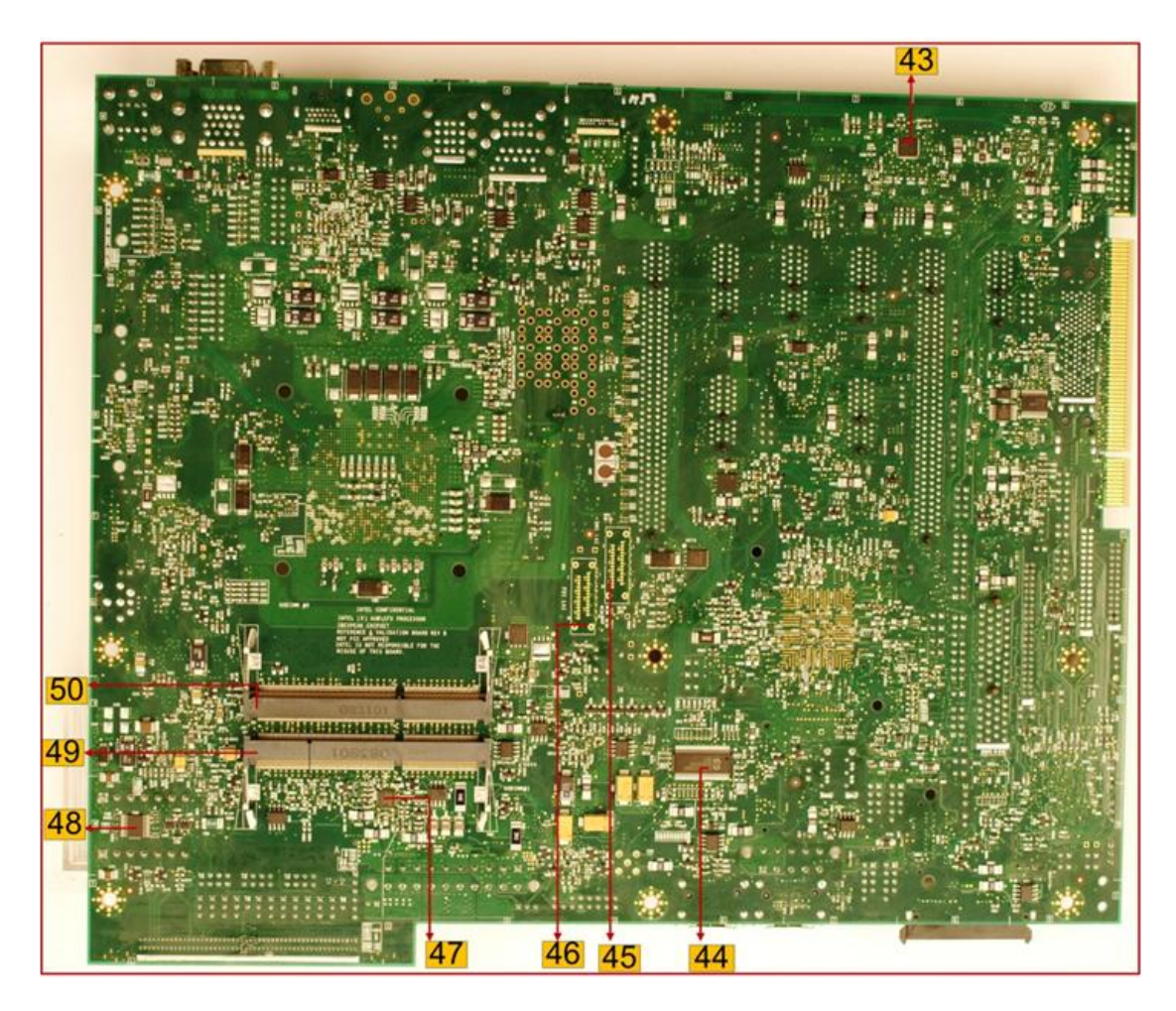

# Table 16. Component Location

| Ref. No. | Description              |
|----------|--------------------------|
| 1        | SMSC IO                  |
| 2        | PCI-e* Slot 6 (No_Stuff) |
| 3        | Infra red port           |
| 4        | LAN Docking switch       |
| 5        | PCI-e Slot3              |
| 6        | PCI-e Slot 4             |
| 7        | PCI-e Slot 5             |
| 8        | DP Docking Switch        |

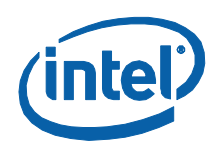

| Ref. No. | Description                                           |
|----------|-------------------------------------------------------|
| 9        | RS232 Transceiver                                     |
| 10       | PCI-e Slot 1                                          |
| 11       | PCI-e Slot 2                                          |
| 12       | Intel 5 Series Chipset JTAG Buffers                   |
| 13       | Onboard display port                                  |
| 14       | HDMI LVL translator                                   |
| 15       | Onboard HDMI port                                     |
| 16       | CPU core VID Override jumper                          |
| 17       | GFx core VID Override jumper                          |
| 18       | Arrandale XDP                                         |
| 19       | CPU heatsink on top of Arrandale                      |
| 20       | Power Button                                          |
| 21       | Reset button                                          |
| 22       | Arrandale                                             |
| 23       | AC Jack                                               |
| 24       | System VR                                             |
| 25       | Front Panel Header                                    |
| 26       | RTC Battery holder                                    |
| 27       | USB FPIOs                                             |
| 28       | USB FPIOs                                             |
| 29       | Mobile Intel <sup>®</sup> QM57 Express Chipset<br>XDP |
| 30       | Virtual Battery Switch                                |
| 31       | EC/KSC                                                |
| 32       | Lid Switch                                            |
| 33       | Virtual docking Switch                                |
| 34       | LPC Slot                                              |
| 35       | Mobile Intel <sup>®</sup> QM57 Express Chipset        |
| 36       | LPC side band                                         |
| 37       | Scan Matrix                                           |
| 38       | LPC Hot Dock                                          |
| 39       | SPI Programming Header                                |
| 40       | SPI Devices                                           |

322996 / Development Kit User Guide

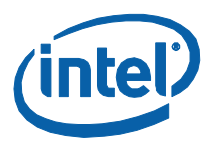

| Ref. No. | Description        |
|----------|--------------------|
| 41       | PCI gold finger    |
| 42       | TPM Header         |
| 43       | Hanksville LAN Phy |
| 44       | СК 505             |
| 45       | DMI LAI            |
| 46       | FDI LAI            |
| 47       | DDR3 VR            |
| 48       | I2C Port Hub       |
| 49       | DDR Channel 1      |
| 50       | DDR Channel 0      |

# 4.2 Connectors

Many of the connectors provide operating voltage (+5 V DC and +12 V DC, for example) to devices inside the computer chassis, such as fans and internal peripherals. Most of these connectors are not over-current protected. Do not use these connectors for powering devices external to the computer chassis. A fault in the load presented by the external devices could cause damage to the computer, the interconnecting cable, and the external devices themselves. This section describes the board's connectors.

Table 17 lists the connectors on the motherboard.

| Table | 17. | Connectors | on | Red | Fort | CRB |
|-------|-----|------------|----|-----|------|-----|
|-------|-----|------------|----|-----|------|-----|

| #  | Reference<br>Designator | Description                                                           |
|----|-------------------------|-----------------------------------------------------------------------|
| 1  | J8C2                    | Mobile Intel <sup>®</sup> QM57 Express Chipset DDI port x16 connector |
| 2  | J5C1                    | PCIE GRAPHICS CARD connector                                          |
| 3  | J5B1                    | Mobile Intel <sup>®</sup> QM57 Express Chipset JTAG Header            |
| 4  | J4A1B                   | RJ45 USB connector                                                    |
| 4  | J3A3                    | Quad USB connector                                                    |
| 6  | J1A1                    | PS/2 Keyboard/mouse connector                                         |
| 7  | J1H1                    | Battery A connector                                                   |
| 8  | J1H2                    | Battery B connector                                                   |
| 9  | ]3]1/]2]1               | 12C Connectors                                                        |
| 10 | J4H1                    | ATX Power Supply connector                                            |
| 11 | J6J1                    | eSATA connector 1                                                     |

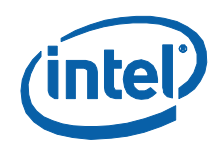

| 12 | J7J1       | eSATA connector 2   |
|----|------------|---------------------|
| 13 | J8J1       | SATA Direct connect |
| 14 | J7D3       | LVDS connector      |
| 15 | J9E4/ J8F1 | HAD connector       |
| 16 | J9C2       | Docking connector   |
| 17 | J9C1       | UPEK FPS header     |
| 18 | U3E1C      | DDR Channel 1       |
| 19 | U3E1D      | DDR Channel 2       |

# Figure 8 . Back Panel Connector Locations

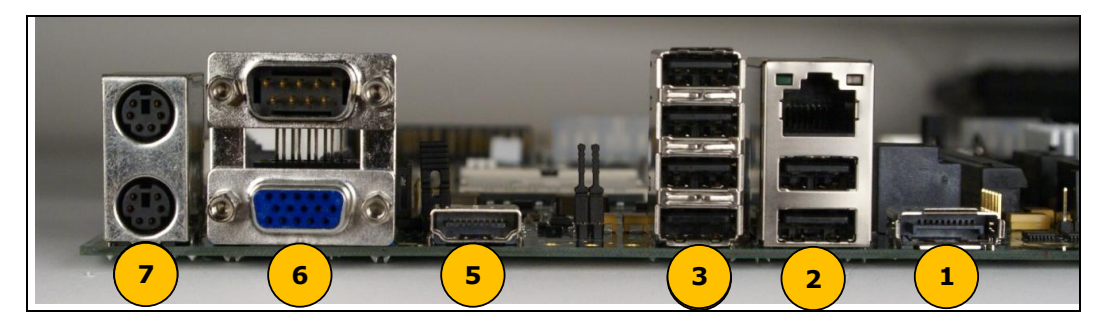

# **Table 18. Back Panel Connector Locations**

| Item | Description         | Ref Des |
|------|---------------------|---------|
| 1    | Display Port        | J5A1    |
| 2    | RJ-45 (top) & 2 USB | J4A1    |
| 3    | Quad-stack USB      | J3A3    |
| 4    | DP Connector        | J3A1    |
| 5    | HDMI Connector      | J3A2    |
| 6    | RS-232 (top) & CRT  | J2A1    |
| 7    | PS2 (mouse on top)  | J1A1    |

# 4.3 Configuration Settings

**Warning:** Do not move jumpers with the power on. Always turn off the power and unplug the power cord from the computer before changing jumper settings. It may damage the board.

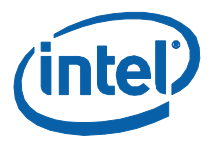

| #  | Reference<br>Designator | Description                                            | Default<br>Setting |
|----|-------------------------|--------------------------------------------------------|--------------------|
| 1  | J4B1                    | ON BOARD DDR3 THERMAL SENSOR                           | (1-2)              |
| 2  | J4B2                    | ON BOARD DDR3 THERMAL SENSOR                           | (1-2)              |
| 3  | J1D1                    | DISPLAY PORT PRESENT                                   | (1-X)              |
| 4  | J1J2                    | PM_EXTTS CONTROLLER                                    | (2-3)              |
| 5  | J5F2                    | CMOS SETTING                                           | (1-X)              |
| 6  | J5F1                    | TPM SETTING                                            | (1-X)              |
| 7  | J9E1                    | TPM FUNCTION                                           | (1-X)              |
| 8  | J9G4                    | NO REBOOT                                              | (1-X)              |
| 9  | J6B1                    | PCH_JTAG_RST#                                          | (1-X)              |
| 10 | J6E1                    | MPC Switch Control                                     | (1-X)              |
| 11 | J9E6                    | BBS Strap                                              | (1-X)              |
| 12 | J8F3                    | Configurable CPU Output Buffer                         | (1-X)              |
| 13 | J8F7                    | CRB/SV DETECT                                          | (1-X)              |
| 14 | J8G1                    | BIOS RECOVERY                                          | (1-X)              |
| 15 | J2A1                    | HDMI LEVEL SHIFTER ENABLE                              | (1-2)              |
| 16 | J7B2                    | PCIE SLOT 3 POWER CONTROL                              | (2-3)              |
| 17 | J7D1                    | PCIE SLOT 4 POWER CONTROL                              | (2-3)              |
| 18 | J9H5                    | SATA DEVICE STATUS                                     | (1-2)              |
| 19 | J9G3                    | PLL ON DIE VOLATAGE REGULATOR<br>ENABLE                | (1-X)              |
|    |                         | SATA HOT PLUG REMOVAL DEFAULT                          |                    |
| 20 | J7H1                    | SUPPORTED                                              | (1-2)              |
| 21 | J9H3                    | SATA DEVICE STATUS                                     | (1-2)              |
| 22 | J8D1                    | SPI PROGRAMMING (REFER<br>SCHEMATIC FOR OTHER OPTIONS) | (1-X)              |
| 23 | J8D3                    | SPI PROGRAMMING (REFER<br>SCHEMATIC FOR OTHER OPTIONS) | (1-X)              |
| 24 | J8D2                    | SPI PROGRAMMING (REFER<br>SCHEMATIC FOR OTHER OPTIONS) | (1-X)              |
| 25 | J9E2                    | SPI PROGRAMMING (REFER<br>SCHEMATIC FOR OTHER OPTIONS) | (1-2)              |
| 26 | J6F2                    | FSB FREQUENCY SELECTION                                | (1-2)              |
| 27 | J6F3                    | FSB FREQUENCY SELECTION                                | (1-2)              |
| 28 | J6G1                    | FSB FREQUENCY SELECTION                                | (1-2)              |

# Table 19. Configuration Jumper/Switches Settings

322996 / Development Kit User Guide

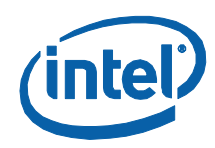

| #  | Reference<br>Designator | Description                         | Default<br>Setting |
|----|-------------------------|-------------------------------------|--------------------|
| 29 | J8C3                    | SIO RESET                           | (1-2)              |
| 30 | J7B1                    | RS232 PORT FOR EC FIRMWARE<br>DEBUG | (1-X)              |
| 31 | J6A3                    | IN CKT H8 PROGRAMMING               | (1-2)              |
| 32 | J6A2                    | IN CKT H8 PROGRAMMING               | (1-2)              |
| 33 | J8G5                    | H8 MODE SELECTION                   | (1-2)              |
| 34 | J8G4                    | H8 MODE SELECTION                   | (1-X)              |
| 35 | J9F2                    | SMC/KSC                             | (1-X)              |
| 36 | J8G6                    | KBC CORE DEBUG                      | (1-X)              |
| 37 | J9F1                    | THERM STRAP                         | (1-X)              |
| 38 | J9H1                    | SWITCHABLE GFX                      | (1-2)              |
| 39 | J9H4                    | SMC LID                             | (1-X)              |
| 40 | J9H2                    | VIRTUAL BATTERY                     | (1-X)              |
| 41 | J9G1                    | BOOT BLOCK PROGRAMING               | (1-2)              |
| 42 | J1C2                    | GFX VR ENABLE                       | (1-X)              |
| 43 | J4J1                    | G3 SUPPORT                          | (1-X)              |
| 44 | J1F1                    | FORCE POWER UP VBAT                 | (1-X)              |
| 45 | J1E1                    | FORCE SHUT DOWN                     | (1-X)              |
| 46 | J1D2                    | DFT STRAP ENABLE                    | (1-X)              |
| 47 | J8H4                    | SATA OB ANALYSIS                    | (1-X)              |

A jumper consists of two or more pins mounted on the motherboard. When a jumper cap is placed over two pins, it is designated as 1-2. When there are more than two pins on the jumper, the pins to be shorted are indicated as 1-2 (to short pin 1 to pin 2), or 2-3 (to short pin 2 to pin 3). When no jumper cap is to be placed on the jumper, it is designated as 1-X.

# 4.4 Power On and Reset Push Buttons

The motherboard board has two push-buttons, POWER and RESET. The POWER button releases power to the entire board causing the board to boot. The RESET button forces all systems to warm reset. The two buttons are located near the CPU (Marked as #3 in <u>Table 20</u>) close to the East-edge of the board. The POWER button is located at SW1E1 (Marked as #1 in Table 20) and the RESET button is located at SW1E2 (Marked as #2 in Table 20).

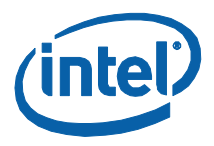

# **Table 20. Power On and Reset Push Buttons**

| Item | Description  | Ref Des |
|------|--------------|---------|
| 1    | Power Button | SW1E1   |
| 2    | Reset Button | SW1E2   |
| 3    | CPU          | U3E1    |

# 4.5 LEDs

The following LEDs in <u>Table 21</u> provide status of various functions:

# Table 21. Development Kit LEDs Description

| Function             | Reference<br>Designator | Page# on the<br>Schematics for<br>reference |
|----------------------|-------------------------|---------------------------------------------|
| SATA ACTIVITY        | CR7G1                   | 16                                          |
| MPC ON/OFF Indicator | CR6D1                   | 18                                          |
| BRAIDWOOD R/B#       | CR7G2                   | 27                                          |
| VID0                 | CR1B1                   | 46                                          |
| VID1                 | CR1B2                   | 46                                          |
| VID2                 | CR1B3                   | 46                                          |
| VID3                 | CR1B4                   | 46                                          |
| VID4                 | CR1B5                   | 46                                          |
| VID5                 | CR1B6                   | 46                                          |
| VID6                 | CR1B7                   | 46                                          |
| NUM LOCK             | CR9G2                   | 47                                          |
| CAPS LOCK            | CR9G3                   | 47                                          |
| SCROLL LOCK          | CR9G1                   | 47                                          |
| S4                   | CR5G6                   | 65                                          |
| S5                   | CR5G7                   | 65                                          |
| M0/M3                | CR5G3                   | 65                                          |
| S3 COLD              | CR5G5                   | 65                                          |
| S0                   | CR5G4                   | 65                                          |
| DSW                  | CR5G2                   | 65                                          |
| SYSTEM POWER GOOD    | CR5G8                   | 65                                          |

Note: Some LED Silk screens may not be correct

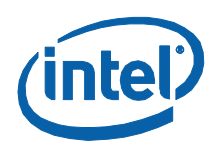

# 4.6 Other Headers

# 4.6.1 H8 Programming Header

The microcontroller firmware for system management/keyboard/mouse control can be upgraded in two ways. The user can either use a special DOS\* utility (in-circuit) or use an external computer connected (remote) to the system via the serial port on the board.

If the user chooses to use an external computer connected to the system via the serial port, there are four jumpers that must be set correctly first. Please refer to <u>Table 10</u> for a summary of these jumpers.

**Required Hardware:** one Null Modem Cable and a Host Unit with a serial COM port (System used to flash the SUT)

Here is the sequence of events necessary to program the H8:

- 1. Extract all files (keep them in the same folder) to a single directory of your choice on the host machine or on a floppy disk (recommended).
- 2. Connect a NULL modem cable to the serial ports of each platform (host and unit to be flashed).
- 3. Boot host in DOS mode.
- 4. Set the jumpers on the motherboard as in Table 13.
- 5. Power on the motherboard and press the PWR button.
- 6. From the host directory where you extracted the files, run the following command line: KSCFLAxx ksc.bin / Remote

Where xx refers to the KSC flash utility version number.

- 7. This file will program ksc.bin to the KSC flash memory through the remote (Null modem cable).
- 8. Follow the instructions the flash utility provides.
- 9. After successful programming of the KSC, switch-off the system power and move all three jumpers back to their default setting. The program assumes the host computer is using serial port 1.

Make sure the board is not powered on, and the power supply is disconnected before moving any of the jumpers.

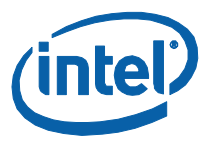

# Table 22. H8 Programming Jumpers

| Signals        | SMC_INITCLK (H8<br>NMI) | Serial Port (TXD)                   | Serial Port (RXD)                   |
|----------------|-------------------------|-------------------------------------|-------------------------------------|
| Jumper setting | Open (Default: 1-2)     | Short pin 2 and 3<br>(Default: 1-2) | Short pin 2 and 3<br>(Default: 1-2) |
| Red Fort CRB   | J7B1                    | J6A2                                | J6A3                                |

# 4.7 Default Jumper Configuration

The jumper pins that need to be shorted by default are listed in <u>Table 23</u>.

# Table 23. Default Jumper Configuration

| #  | Reference Designator | Description                                            | Default Setting |
|----|----------------------|--------------------------------------------------------|-----------------|
| 1  | J4B1                 | ON BOARD DDR3 THERMAL SENSOR                           | (1-2)           |
| 2  | J4B2                 | ON BOARD DDR3 THERMAL SENSOR                           | (1-2)           |
| 3  | J1J2                 | PM_EXTTS CONTROLLER                                    | (2-3)           |
| 4  | J2A1                 | HDMI LEVEL SHIFTER ENABLE                              | (1-2)           |
| 5  | J7B2                 | PCIE SLOT 3 POWER CONTROL                              | (2-3)           |
| 6  | J7D1                 | PCIE SLOT 4 POWER CONTROL                              | (2-3)           |
| 7  | J9H5                 | SATA DEVICE STATUS                                     | (1-2)           |
| 8  | J7H1                 | SATA HOT PLUG REMOVAL DEFAULT<br>SUPPORTED             | (1-2)           |
| 9  | J9H3                 | SATA DEVICE STATUS                                     | (1-2)           |
| 10 | J9E2                 | SPI PROGRAMMING (REFER<br>SCHEMATIC FOR OTHER OPTIONS) | (1-2)           |
| 11 | J6F2                 | FSB FREQUENCY SELECTION                                | (1-2)           |
| 12 | J6F3                 | FSB FREQUENCY SELECTION                                | (1-2)           |
| 13 | J6G1                 | FSB FREQUENCY SELECTION                                | (1-2)           |
| 14 | J8C3                 | SIO RESET                                              | (1-2)           |
| 15 | J6A3                 | IN CKT H8 PROGRAMMING                                  | (1-2)           |
| 16 | J6A2                 | IN CKT H8 PROGRAMMING                                  | (1-2)           |
| 17 | J8G5                 | H8 MODE SELECTION                                      | (1-2)           |
| 18 | J9H1                 | SWITCHABLE GFX                                         | (1-2)           |
| 19 | J9G1                 | BOOT BLOCK PROGRAMING                                  | (1-2)           |

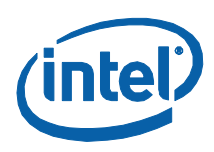

# 5 Rework Instructions

The sections below list the re-works needed for the development kit's Red Fort motherboard.

# 5.1 Simultaneous M1 and M3 VREF

Rework the instructions for supporting M1 and M3 VREF options simultaneously.

# 5.1.1 DDR3 Channel 0 Reworks

- 1. NO\_STUFF R2F6
- 2. NO\_STUFF R5H12
- 3. Change R2F5 to 0  $\Omega$  (RESD, 0402, 5%, 1/16 W,0)
- 4. Change R2F7 to 1-k $\Omega$  (RESD, 0402, 1%, 1/16 W,1 k $\Omega)$
- 5. Change R2F10 to 0  $\Omega$  (RESD, 0603, 5%, 1/16 W,0)
- 6. Change R2G21 to 0  $\Omega$  (RESD, 0603, 5%, 1/16 W, 0)
- 7. Change C2F6 to  $1-k\Omega$  resistor (RESD,0402,1%,1/16 W,1 k $\Omega$ )

# 5.1.2 DDR3 Channel 1 Reworks

- 1. NO\_STUFF R2U13
- 2. NO\_STUFF R5W3
- 3. Change R2U12 to 0  $\Omega$  (RESD, 0402, 5%, 1/16 W, 0)
- 4. Change R2U14 to 1-k $\Omega$  (RESD, 0402, 1%, 1/16 W, 1 k $\Omega)$
- 5. Change R2U17 to 0  $\Omega$  (RESD, 0603, 5%, 1/16W, 0)
- 6. Change R2G22 to 0  $\Omega$  (RESD, 0603, 5%, 1/16W, 0)
- 7. Change C2U9 to  $1-k\Omega$  resistor (RESD, 0402, 1%, 1/16 W, 1 k $\Omega$ )

Rework locations for the top and bottom views of the Red Fort CRB are shown in Figure 9 and Figure 10.

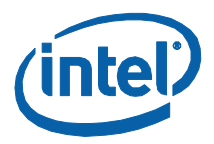

# 

# Figure 9. Red Fort Motherboard: Top View

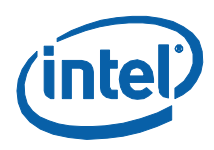

# Figure 10. Red Fort Motherboard: Bottom View

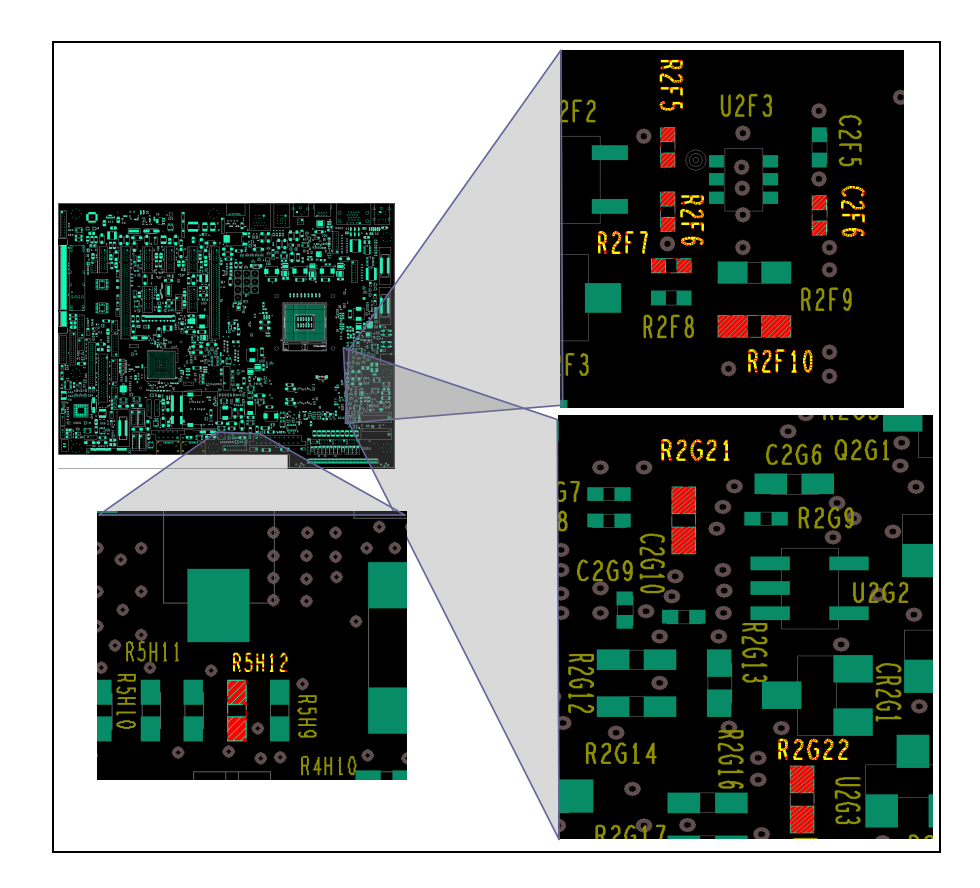

# 5.1.3 SM\_DRAM\_PWROK

- **Impacted CRBs:** Red Fort ES2 CRBs (E32054-301 GM) and (E32053-301 MPI). Not needed on Red Fort QS1 and later CRBs.
- **Re-work:** Replace R2E1 to 3.01 k $\Omega$  and R2E2 to 1.1 k $\Omega$
- **Reason:** These reduced resistor values allow the processor VIHMIN signal level to account for the processor input leakage current, while still allowing the Mobile Intel<sup>®</sup> Series 5 Chipset to actively drive a low level signal to meet the processor VILMAX specification.

# 5.1.4 PCH\_JATG\_RST# Jumper J6B1

- **Impacted CRBs:** Red Fort ES2 CRBs (E32054-301 GM) and (E32053-301 MPI). Not needed on Red Fort QS1 and later CRBs.
- **Re-work:** Short J6B1 1-2

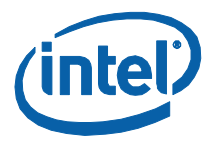

• **Reason:** Currently PCH\_JTAT\_RST# is pulled up through 20 k $\Omega$  to +V3.3A while it is 1.1-V logic signal on the Mobile Intel<sup>®</sup> Series 5 Chipset ES2 silicon. This requires 10 k $\Omega$  pull-down to make the PU to +V1.1A rail.

# 5.2 eDP

The following sections describe the rework necessary to enable eDP.

# 5.2.1 eDP Rework

Figure 11. Jumper J1D1 Rework

1. Short jumper J1D1 to 1-2 on the motherboard to enable eDP (Figure 11).

# 

- 2. Insert the PCIe graphics Fab3 Add-in-Card in the PCIE GRAPHICS CARD slot (J5C1) on the motherboard.
- 3. Remove R1C2 and stuff R2C1 on the PCIe graphics2 add-in card (to have the panel voltage controlled by PCH ( L\_VDD\_EN)).
- 4. Connect a 10-pin flat-ribbon cable from J6D1 on CRB to J3C1 on PCIe graphics for backlight signals OR instead use the externally powered BLI panels (ensure that pin1 at both connectors is aligned) (see Figure 12).

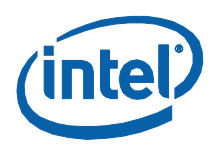

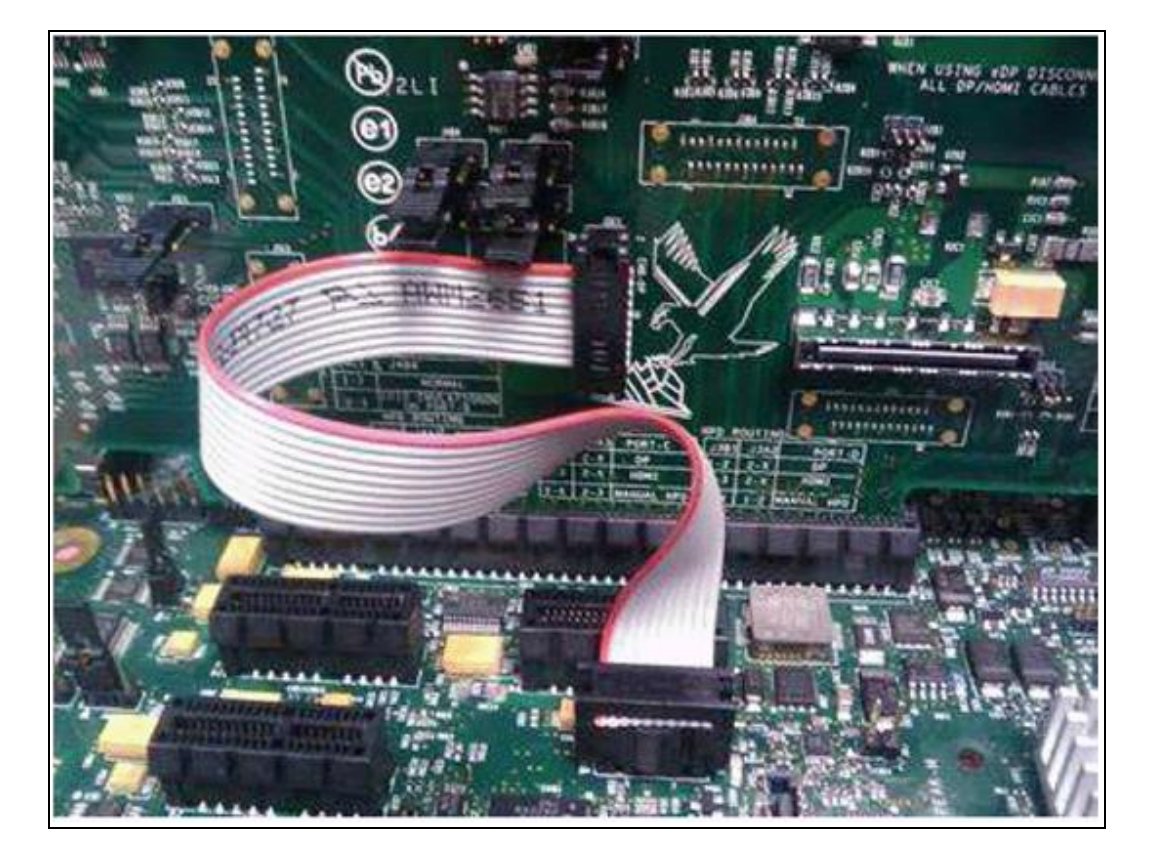

# Figure 12. Connecting the 10-pin Jumper Cable

- **Note:** The eDP panel connector is not a standard connector, hence the PCIe graphics supports only IPEX 20455C4-based eDP panels.
- **Note:** Refer to the eDP Spec (<u>www.displayport.org</u>) for more details.
- **Note:** For BIOS setup options, please refer to [Calpella] Platform, Enabling Embedded DisplayPort\* (eDP) – Reference Guide.

# 5.2.2 eDP Panel and Cables Supported

The following, and other equivalent eDP panels, are supported (using the EM2 eDP cable) in the Intel<sup>®</sup> Core<sup>m</sup> i5 Processor with Mobile Intel<sup>®</sup> QM57 Express Chipset Development kit.

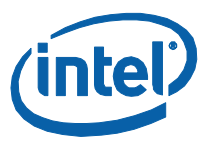

# Table 24. eDP Panel Vendor/Part Number

| Name                   | Model<br>Number | Vendor | Resolution | Backlight | Interface<br>Spec            | Connector<br>Type |
|------------------------|-----------------|--------|------------|-----------|------------------------------|-------------------|
| eDP<br>panel<br>15.6″W | N156B6-D7       | СМО    | 1366 x 768 | LED       | eDP Version<br>1 (Table 5-3) | IPEX<br>20455C4   |
| eDP<br>panel<br>14.0"W | N1406-D03       | СМО    | 1600 x 900 |           |                              |                   |
| eDP<br>panel<br>14.0″W | 140WD12         | СРТ    | 1366 x 768 |           |                              |                   |

The following eDP cables are supported (using the EM2 eDP cable) on the Intel<sup>®</sup> Core<sup>TM</sup> i5 Processor with Mobile Intel<sup>®</sup> QM57 Express Chipset Development kit.

### Table 25. eDP Cable Vendor and Part Numbers

| Vendor | Part Number                          |
|--------|--------------------------------------|
| ICT*   | LA10MC007-A                          |
| ICT    | LA10FC001-A (With Backlight Support) |

# 5.2.3 Enabling eDP Support on Intel<sup>®</sup> 5 Series Chipset Port D

### Table 26. eDP Port Information

|               | CFG4                 | LVDS_DDC_DATA | DPD_CTRL_DATA           |
|---------------|----------------------|---------------|-------------------------|
| eDP on Port D | NC                   | NC            | 2.2-k pull-up to +V3.3S |
| eDP on Port A | 3-k pull-down to GND | NC            | X (Don't Care State)    |

- LVDS and eDP port A "port\_detect" straps should be disabled
- ElkCreek3 (EC3) is used for eDP on port D testing
   Fab3 requires EC3 and motherboard rework
- Panel Power sequencing and BLI control signals from Intel 5 Series Chipset
   LVDS 50-pin CRB to EC3 cable still required
- DP port D is routed from CRB's on-board DP connector to EC3 using a customized DP-DP cable
  - DP-DP cable: non-standard source-source cable

# 5.2.3.1 Rework for Enabling eDP on Port D

After implementing this rework, LVDS is totally disabled and cannot be tested. Need to reverse all the rework mentioned here for testing LVDS on the same board.

**Rework Instructions** 

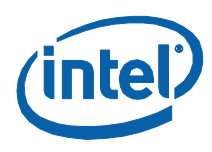

# Figure 13. NO\_STUFF R7R10

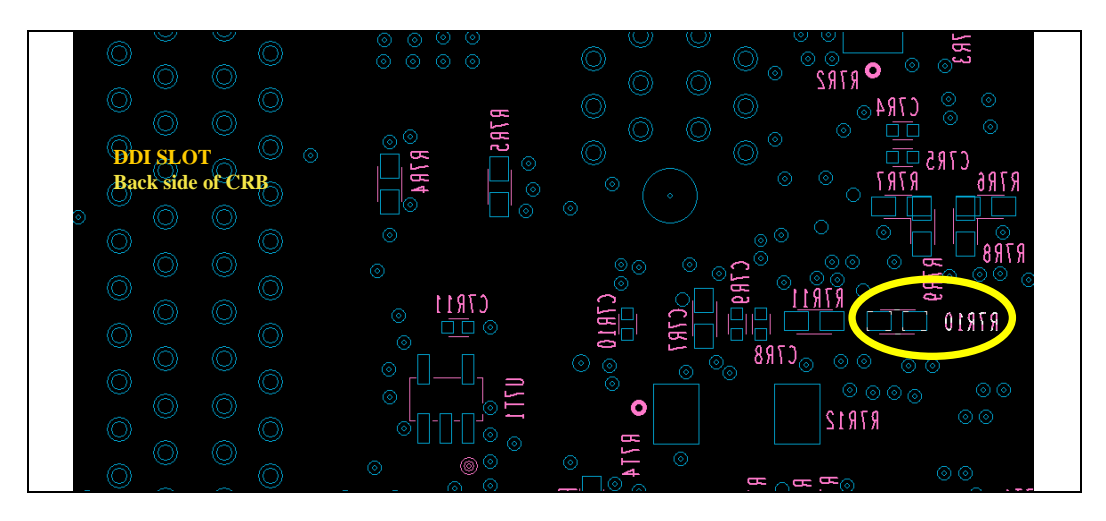

Figure 14. NO\_STUFF R3M1 on ELK-CREEK3 AIC

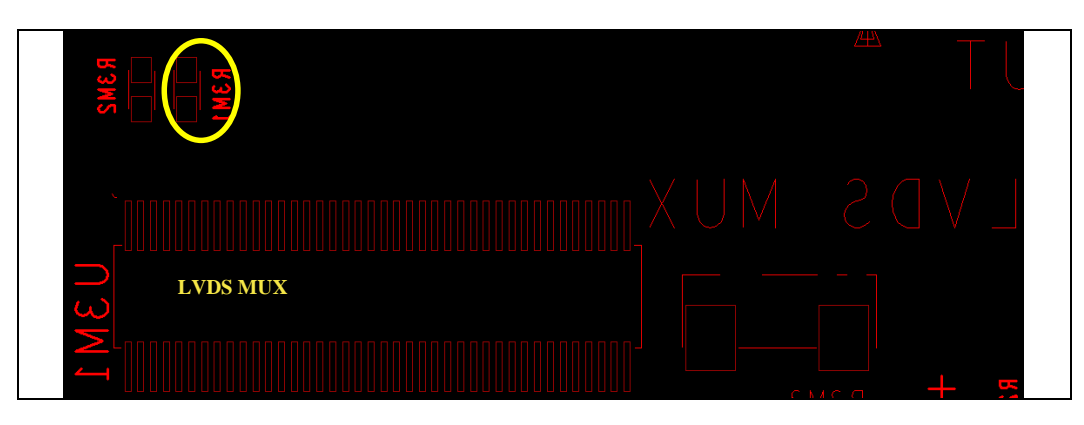

§

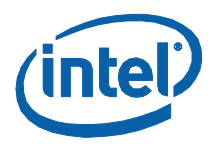

# 6 Add-in Cards

# 6.1 PCI Expansion Card

The PCI Expansion Card is provided to offer three PCI slots and one Goldfinger PCI slot on the evaluation board. PCI expansion card also contains a floppy disk drive connector, parallel port connector, and a serial port connector. To connect PCI expansion card slide the horizontal PCI connector on PCI expansion card onto the gold-fingers on the evaluation board. To connect the LPC bus to enable the floppy disk drive connector, parallel port connector, and a serial port connector, connect the ribbon cable as depicted in <u>Figure 15</u>. CLKRUN protocol is supported on PCI expansion card board for only those PCI cards which support CLKRUN#; otherwise CLKRUN# should be disabled in BIOS.

Upon boot up, the system BIOS on the evaluation board automatically detects that PCI expansion card is present and connected to the system. The system BIOS then performs all needed initialization to fully configure PCI expansion card. For additional information see the LPC docking connector on the evaluation board schematics. No SIO docking support on PCI expansion card.

# Figure 15. PCI Expansion Card

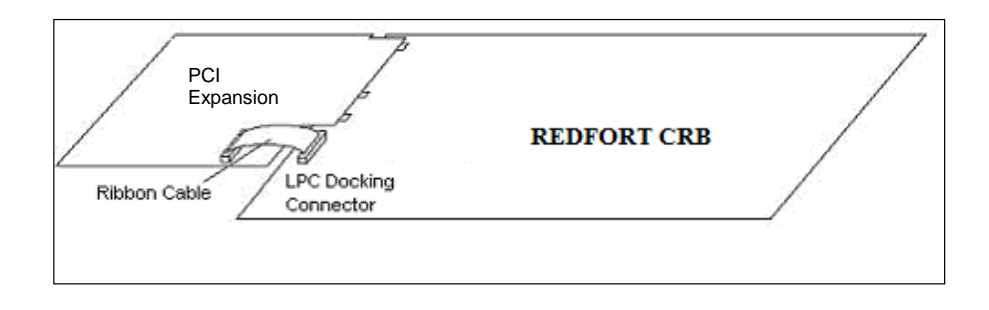

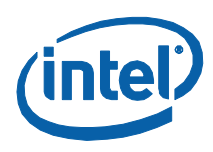

# 6.2 Port 80-83 Add-in Card

Figure 16. Port 80-83 Interposer Card

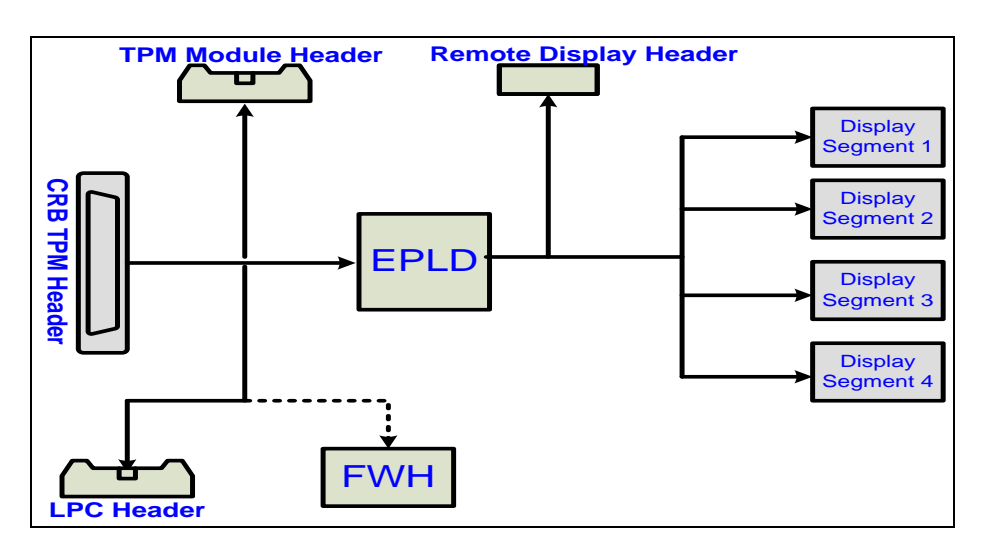

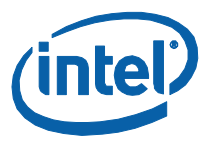

# Figure 17. Port 80 Add-in Card

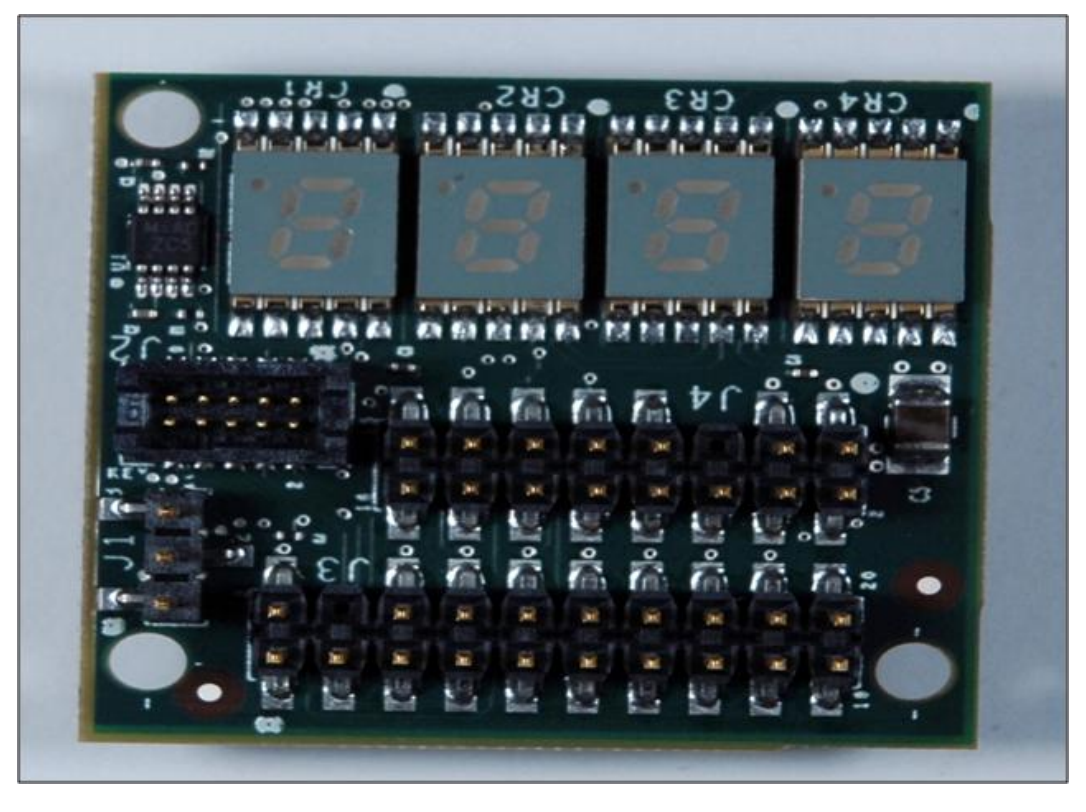

Jumper J1 is used for the configurations as listed in Table 27:

# Table 27. Jumper Settings for Port 80-83 Card

| Jumper J1   | Description           |  |
|-------------|-----------------------|--|
| Open (None) | AIC FWH Disabled      |  |
|             | • Display Ports 81-80 |  |
| 1-2         | AIC FWH enabled       |  |
|             | • Display Ports 81-80 |  |
| 2-3         | AIC FWH Disabled      |  |
|             | • Display Ports 83-82 |  |

§

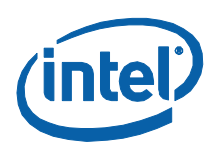

# 7 Heatsink Installation Instructions

It is necessary for the processor to have a thermal solution attached to it in order to keep it within its operating temperatures.

**Warning:** An ESD wrist strap must be used when handling the board and installing the fan/heatsink assembly.

A fan/heatsink assembly is included in the kit. It comes in assembled, but will require the user to disassemble into its primary components so that it may be installed onto the CRB. Those four primary components are (see Figure 18):

- Fan/heatsink
- Compression assembly
- Backplate
- Mounting Pins

To disassemble the primary components:

1. Remove the fan/heatsink assembly from its package. Separate into its four primary components. This will require you to unscrew the pins from the backplate. You will also have to remove the fan/heatsink from compression assembly. Set these components aside as shown in Figure 18.

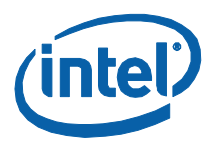

# Pressure point Pressure point Output Output Output Output Output Output Output Output Output Pressure point Output Output Output Output Output Output Description Back Plate

# Figure 18. Disassembled Fan/Heatsink Assembly

- 2. Examine the base of the fan/heatsink. This is the area where contact with the Processor die is made. This surface should be clean of all materials and greases. Wipe the bottom surface clean with isopropyl alcohol.
- 3. Place the backplate on the underside of the board as shown in <u>Figure 19</u>. The screw holes in the backplate should align to the holes in the CRB.

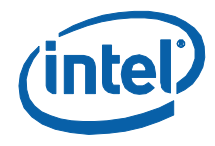

Heatsink Installation Instructions

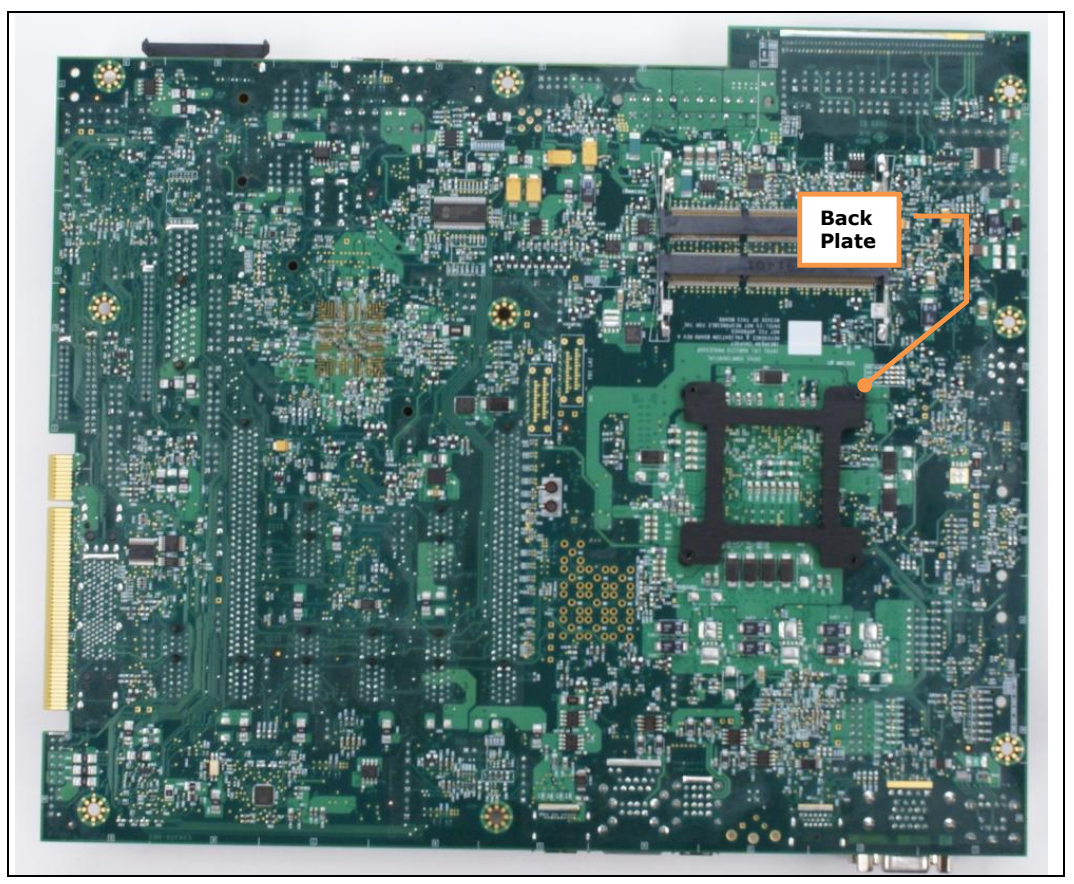

# Figure 19. CRB With Backplate in Place: Bottom View

4. Holding the backplate place, turn the board over and screw the pins into the backplate, through the holes in the board. See <u>Figure 20</u>.

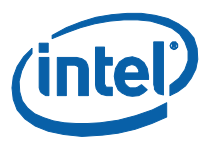

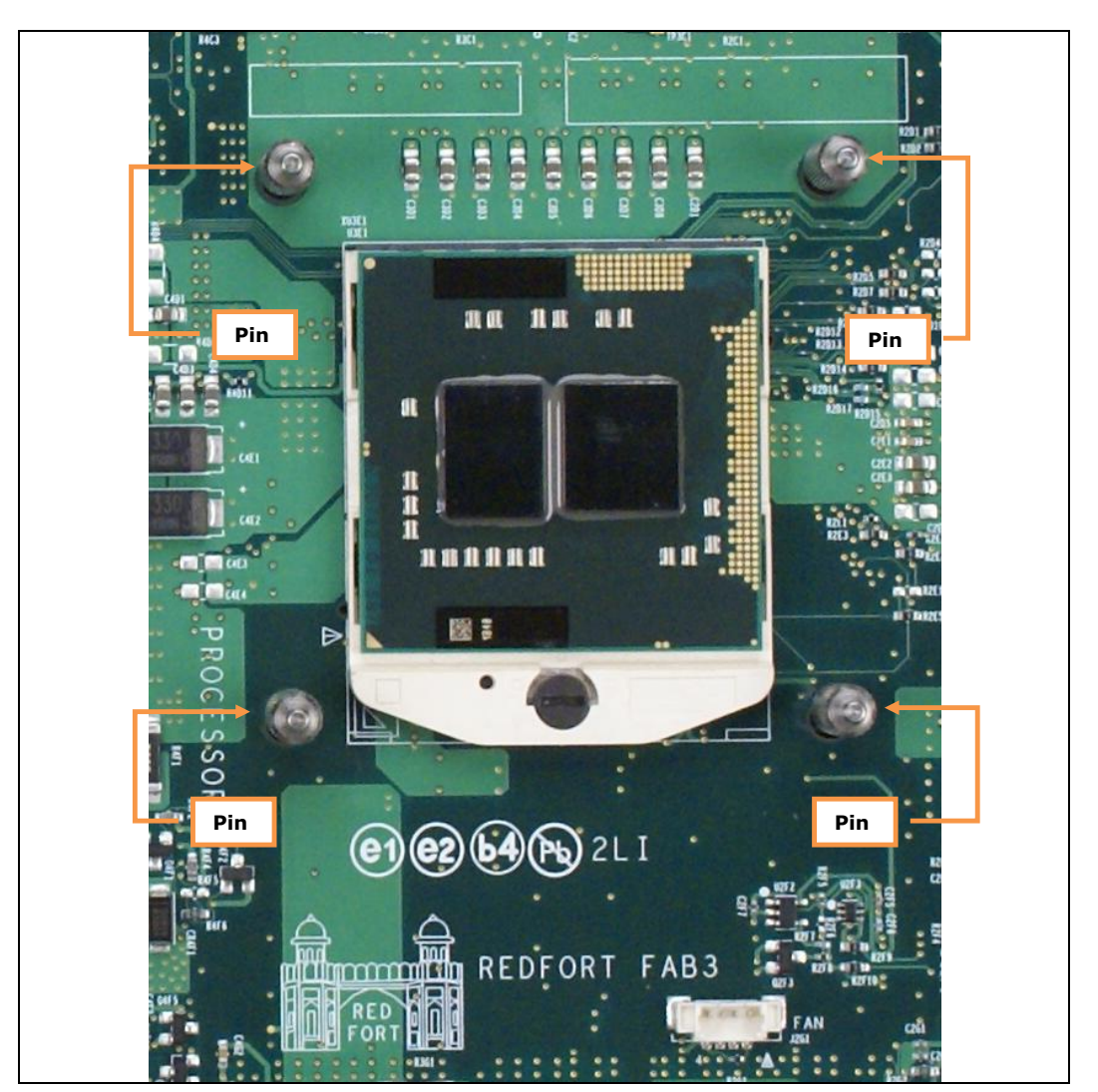

# Figure 20. Board Top View With Pins Installed Through Board and Into Backplate (Backplate Not Visible)

5. Clean the die of the processor with isopropyl alcohol before the fan/heatsink is installed onto the board. This will ensure that the surface of the die is clean. Remove the tube of thermal grease from the package and use it to coat the exposed die of the CPU with the thermal grease. See Figure 21.

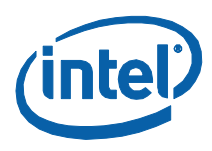

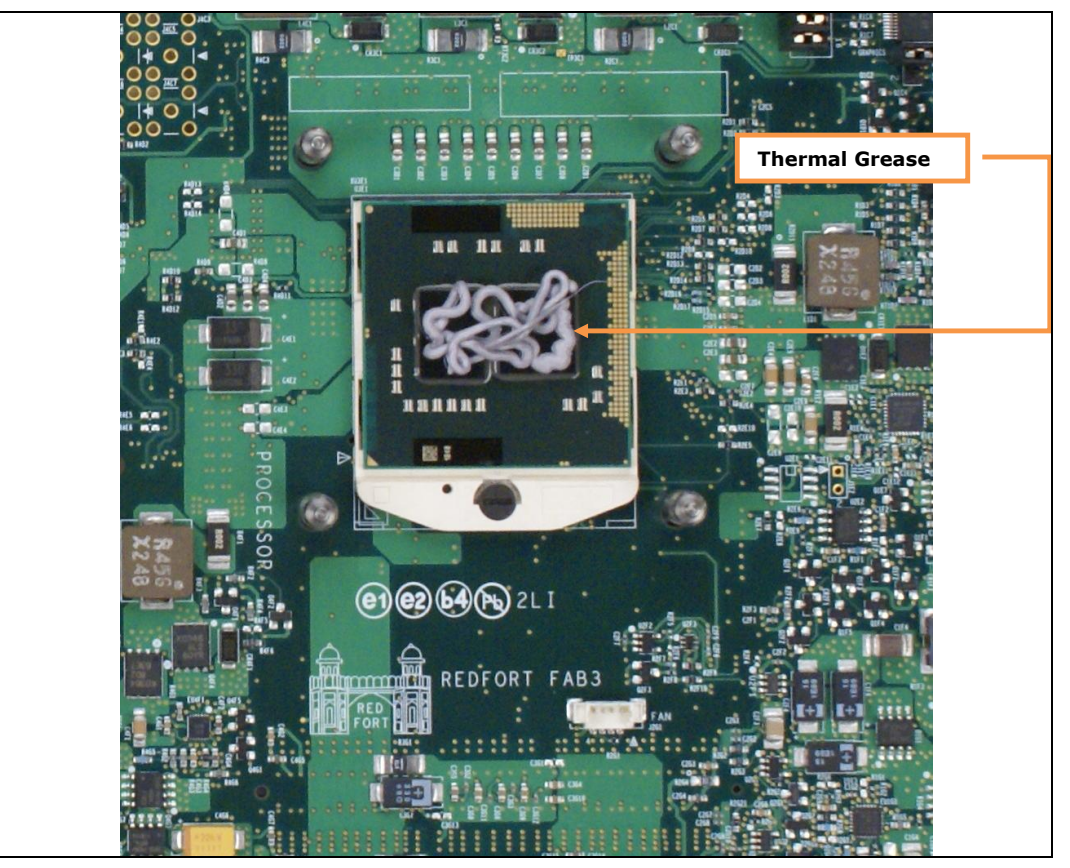

# Figure 21. Applying Thermal Grease to the Top of the Processor Package

6. Pick up the compression assembly and install it onto the board by lowering the compression assembly onto the pins (installed on the board) such that the pins insert into the bottom of the compression assembly. Then slide the compression assembly forward to lock the pins in place.

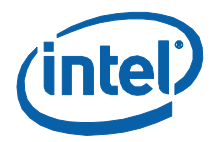

# Compression assembly handle

### Figure 22. Squeeze Activation Arm Downward, Toward the Board

- 7. Squeeze the activation arm of the compression assembly as shown in Figure 22, which will cause the springs on the compression assembly to compress. While keeping the activation arm compressed, insert the fan/heatsink through the top of the compression assembly such that it rests gently on the Processor. Slide the fan/heatsink away from handle as shown in Figure 23. This will ensure the compression assembly will properly engage the four contact points on the fan/assembly.
- 8. Now, slowly release the activation arm being certain that the compression assembly comes into contact with the four fan/heatsink contact points. Once the activation arm has been fully released, and the compression assembly should be securely holding the fan/assembly to the Processor. The fan/assembly is now mounted to the board.

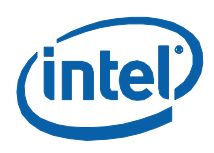

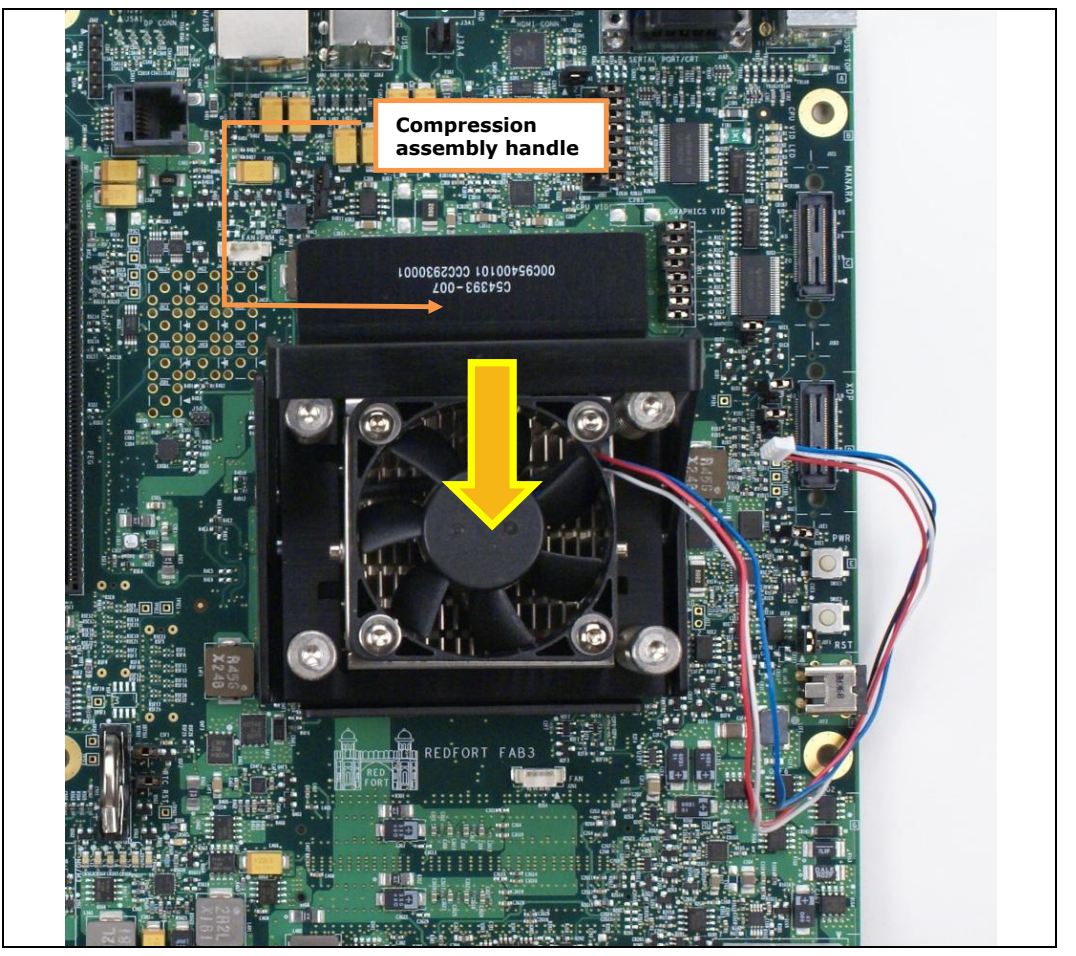

# Figure 23. Installing Fan/Heatsink (Slide the fan/heatsink away from compression assembly handle.)

- 9. Finally, plug the fan connector for the fan/heatsink onto the CPU fan header on the motherboard. You have now successfully mounted the fan/heatsink assembly to the motherboard.
- 10. The CPU fan header is a 4-pin connector. This is a change from the previous chipset development kit which has a 3-pin CPU fan header. As a result, it is not possible to use the heatsink from the previous chipset development.
Heatsink Installation Instructions

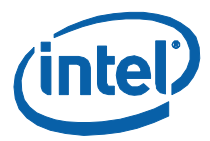

## Figure 24. Fan/Heatsink Power Plugged into Board

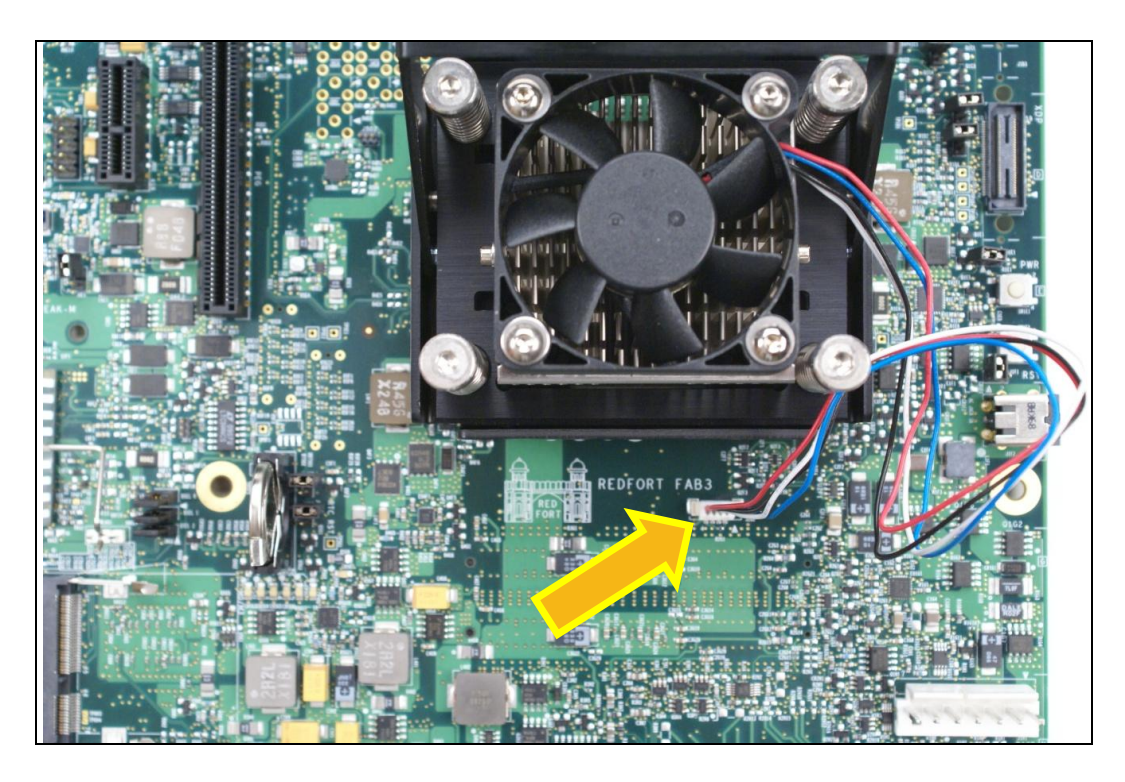

Heatsink Installation Instructions

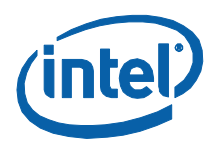

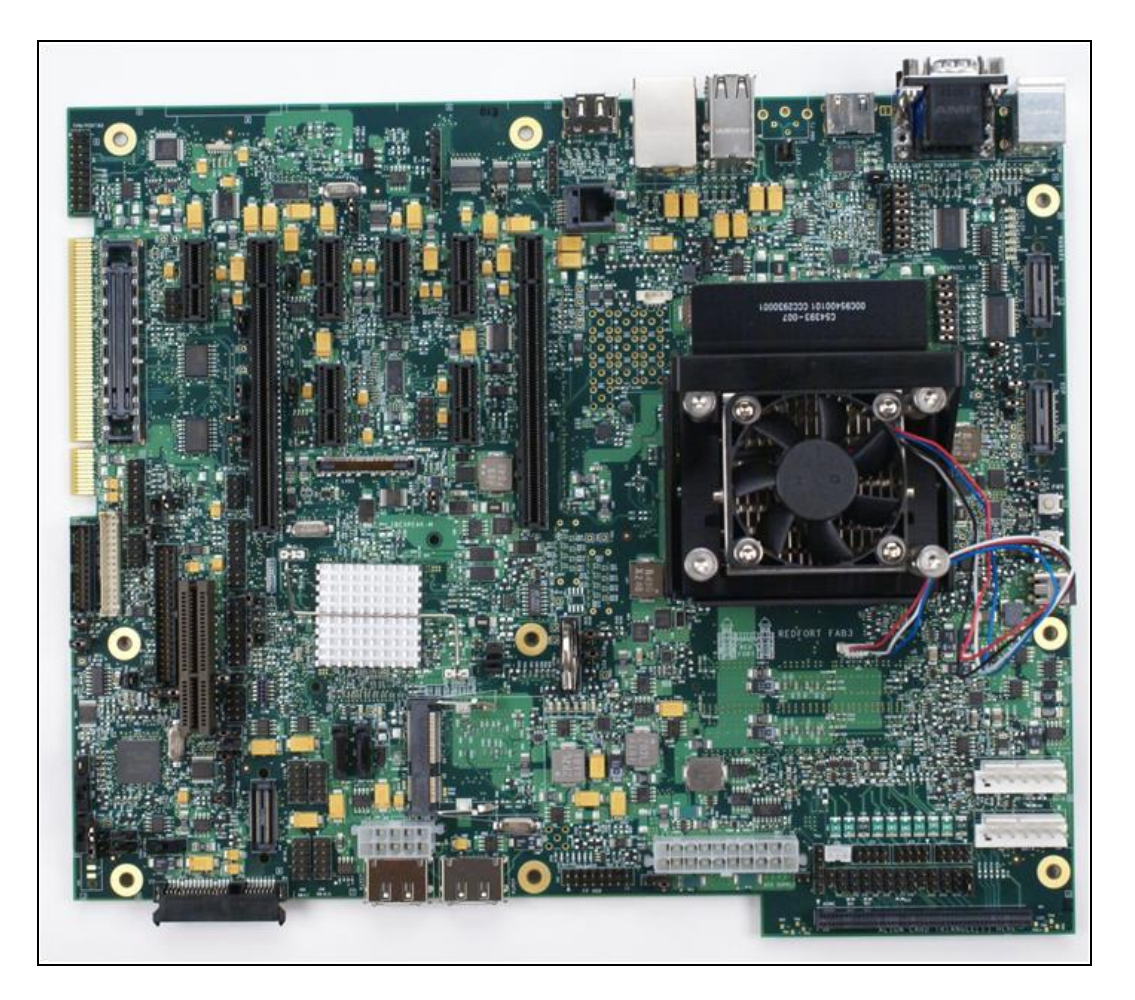

## Figure 25. Completed Red Fort CRB with Fan/Heatsink Assembly Installed